# Tumble-Dryers

Full Control Refer to Page 6 for Model Identification

Original Instructions Keep These Instructions for Future Reference. CAUTION: Read the instructions before using the machine. (If this machine changes ownership, this manual must accompany machine.)

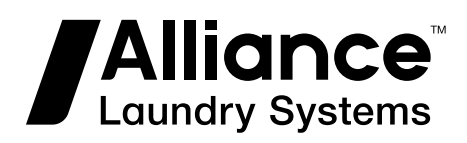

www.alliancelaundry.com

Part No. D1707ENR6 May 2023

## **Table of Contents**

| Safety Information                       | 6  |
|------------------------------------------|----|
| Important Safety Instructions            | 6  |
|                                          |    |
| Introduction                             | 7  |
| Model Identification                     | 7  |
| Machine Type Selection                   | 11 |
| Control Identification                   |    |
| Symbols Used                             |    |
| Main Menu                                | 14 |
| Basic Description of Controls            |    |
| General                                  |    |
| Specific Information                     | 15 |
| 20 Dryer Programs - 5 Steps              |    |
| The Creation of a Dryer Program          | 17 |
| Programming the Functions                | 17 |
| Initializing the machine                 |    |
| Initialization Menu                      |    |
| Configuration Menu                       |    |
| Activation of Wifi connection            | 25 |
| Humidity Control                         |    |
| How to Create and Adjust a Dryer Program |    |
| Programming                              | 29 |
| General                                  |    |
| Step 1: Program Menu                     | 29 |
| Step 2: Program Functions                |    |
| Step 3: Program Step Functions           |    |
| Step 4: Programming the Drying Part      | 31 |
| Operation menu                           |    |
| Start Up                                 |    |
| Switch On the Power                      | 35 |
| Load the Dryer                           | 35 |
| Start a Dryer Program                    | 35 |
| The Active Program                       |    |
| Advancing a Dryer Program                | 35 |
|                                          |    |

<sup>©</sup> Copyright 2024, Alliance Laundry Systems LLC All rights reserved. No part of the contents of this book may be reproduced or transmitted in any form or by any means without the expressed written consent of the publisher.

| Drying Time                       |  |
|-----------------------------------|--|
| Program End                       |  |
| Cool-Down Function                |  |
| Stop                              |  |
| Wait State                        |  |
| How to Handle Failure Messages    |  |
| How to Handle Power Interruptions |  |
| Service-State Button              |  |
|                                   |  |

| Pre-programmed programs |  |
|-------------------------|--|
| General                 |  |
| Drying Programs         |  |
|                         |  |

| Troubleshooting                                                    | .42  |
|--------------------------------------------------------------------|------|
| Display Messages                                                   | . 42 |
| Fault Messages                                                     | 42   |
| How to Handle Fault Messages                                       | . 42 |
| Clean Filter                                                       | . 43 |
| Failure Message Overview                                           | 43   |
| Service Menu                                                       | . 45 |
| Diagnostic Program                                                 | 47   |
| Troubleshooting                                                    | 48   |
| Error Message Descriptions                                         | . 49 |
| Failure 1: Heating Safety 1                                        | 49   |
| Failure 2: Heating Safety 2                                        | 49   |
| Failure 5: Motor Thermic                                           | 49   |
| Failure 6: Fan Motor Thermic                                       | 50   |
| Failure 7: Drum Motor Thermic                                      | 50   |
| Failure 8: Airflow Switch Open at Start-up                         | . 51 |
| Failure 9: Airflow Switch Open After Start-up                      | . 51 |
| Failure 10: Airflow Switch Closed                                  | . 52 |
| Failure 11: Fault Cool down                                        | . 52 |
| Failure 12: No Reheating                                           | . 52 |
| Failure 13: No Heating                                             | 53   |
| Failure 14: Heat time                                              | . 53 |
| Failure 15: Too Hot                                                | . 53 |
| Failure 18: Too Hot Safety                                         | . 54 |
| Failure 19: Defective Temperature Sensor 1                         | 54   |
| Failure 20: Defective Temperature Sensor 2                         | 55   |
| Failure 22: Ignition Error at Start-up (GAS HEATING ONLY)          | 55   |
| Failure 23: Ignition Error After Start-up (Run) (GAS HEATING ONLY) | 55   |
| Failure 24: Ignition Error Failure (GAS HEATING ONLY)              | 56   |
| Failure 25: No Humidity Sensor (HUMIDITY CONTROL ONLY)             | 56   |
| Failure 26: No Humidity Sensor Cap (HUMIDITY CONTROL ONLY)         | 57   |
| Failure 27: No Humidity Reduction                                  | 57   |
| Failure 28: Lint Filter                                            | 57   |
| Failure 29: Timeout Cooldown                                       | . 57 |
| Failure 35: Wrong Software Version                                 |      |
| Failure 37: Too Hot Safety                                         | . 58 |

| Failure 41: Service Due             |    |
|-------------------------------------|----|
| Failure 42: Inverter error          |    |
| Failure 50: Wifi communication lost | 59 |
| Failure 95: Watch Dog               |    |
| Failure 150-165: Memory Errors      |    |
| Failure 170-199: Sofware Errors     |    |
| Humidity Control - Troubleshooting  |    |
|                                     |    |

| Service information                                        | 61 |
|------------------------------------------------------------|----|
| General                                                    | 61 |
| Maintenance                                                | 61 |
| Information for Service                                    | 61 |
| Programmer Circuit Board                                   | 61 |
| Instructions for Replacing the Electronic Board and Keypad | 61 |
| Instructions for Installing New Software                   |    |

## **Safety Information**

### **Important Safety Instructions**

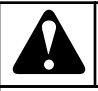

## WARNING

Before operating a machine controlled by an electronic programmer, read this manual. Incorrect use can result in serious injuries or damage to the machine controls. Ignoring instructions can cause an incorrect machine function, which may result in injuries or machine and/or linen damages.

C001

- This English version is the original version of this manual. Without this version, the instructions are incomplete. Before installation, operating and maintenance of the machine, read complete instructions thoroughly. Refer to the Installation/ Operation/Maintenance manual for further important instructions, as well. Follow these and keep the manuals accessible for later use.
- A machine must be installed by following the Installation/ Operation/Maintenance manual. Before the first machine start, it must be initialized and tested by a qualified technician.
- The electric service line must not be affected by other electrical loading. A nominal voltage, if loaded or not must work in the range  $\pm 10\%$  with a maximum permanent frequency deviation of 1% or a short-time one at 2% of a given frequency.

#### NOTE: Connecting or starting the machine at an incorrect voltage can damage the programmer.

- The machine must not be exposed to high humidity or extreme high and low temperatures.
- Do not tamper with the controls.

#### IMPORTANT: Instructions in this manual do not cover all dangerous situations. It is up to the user to handle the machine carefully.

• The manufacturer has the right to change specifications in this manual without prior notice. All the stated information is only for informative purpose and must be considered as general. It is not possible to present all the specific data of the device.

#### NOTE:

Every circuit board has a serial number and the code of the board (Refer to *Figure 4*).

On the EPROM memory chip on the circuit board is a label specifying the software number and version and/or the date of the software. (Refer to *Figure 4*).

These data, as well as the model and serial number of the machine, must be mentioned in all correspondence

or inquiries addressed to the distributor or manufacturer.

#### NOTE:

The FULL CONTROL computer uses "machine type" codes to select the different programmable machine versions.

## Introduction

## **Model Identification**

Information in this manual is applicable to these models:

| LC190EF | LU250SF | PC530TF  | PU285FF  |
|---------|---------|----------|----------|
| LC190FF | LU250WF | PC530WF  | PU285MF  |
| LC190LF | LU285EF | PC680EF  | PU285SF  |
| LC190MF | LU285FF | PC680LF  | PU285WF  |
| LC190NF | LU285MF | PC680MF  | PU345EF  |
| LC190TF | LU285SF | PC680NF  | PU345MF  |
| LC250EF | LU285WF | PC680SF  | PU345SF  |
| LC250FF | LU345EF | PC680TF  | PU345WF  |
| LC250LF | LU345MF | PC680WF  | PU530EF  |
| LC250MF | LU345SF | PCD28EF  | PU530MF  |
| LC250NF | LU345WF | PCD28LF  | PU530SF  |
| LC250SF | LU530EF | PCD28NF  | PU530WF  |
| LC250TF | LU530MF | PCD28SF  | PU680EF  |
| LC250WF | LU530SF | PCD28TF  | PU680MF  |
| LC285EF | LU530WF | PCD28WF  | PU680SF  |
| LC285FF | LU680EF | PCS28EF  | PU680WF  |
| LC285LF | LU680MF | PCS28LF  | PUAE285F |
| LC285MF | LU680SF | PCS28NF  | PUAG285F |
| LC285NF | LU680WF | PCS28TF  | PUAL285F |
| LC285SF | LUD26EF | PGAE285F | PUAS285F |
| LC285TF | LUD28EF | PGAG285F | PUD28EF  |
| LC285WF | LUD28LF | PGAL285F | PUD28SF  |
| LC345EF | LUD28SF | PGAS285F | PUD28WF  |
| LC345LF | LUD28WF | PGDE190F | PUDE190F |
| LC345MF | LUS28EF | PGDE250F | PUDE250F |
| LC345NF | LX190EF | PGDE285F | PUDE285F |
| LC345SF | LX190FF | PGDE345F | PUDE345F |
| LC345TF | LX190LF | PGDE530F | PUDE530F |
| LC345WF | LX190MF | PGDE680F | PUDE680F |
| LC530EF | LX190NF | PGDG190F | PUDG190F |

| Introduction |         |          |          |
|--------------|---------|----------|----------|
| LC530LF      | LX190TF | PGDG250F | PUDG250F |
| LC530MF      | LX250EF | PGDG285F | PUDG285F |
| LC530NF      | LX250FF | PGDG345F | PUDG345F |
| LC530SF      | LX250LF | PGDG530F | PUDG530F |
| LC530TF      | LX250MF | PGDG680F | PUDG680F |
| LC530WF      | LX250NF | PGDL190F | PUDL190F |
| LC680EF      | LX250SF | PGDL250F | PUDL250F |
| LC680LF      | LX250TF | PGDL285F | PUDL285F |
| LC680MF      | LX250WF | PGDL345F | PUDL345F |
| LC680NF      | LX285EF | PGDL530F | PUDL530F |
| LC680SF      | LX285FF | PGDL680F | PUDL680F |
| LC680TF      | LX285LF | PGDS250F | PUDS250F |
| LC680WF      | LX285MF | PGDS285F | PUDS285F |
| LCD28EF      | LX285NF | PGDS345F | PUDS345F |
| LCD28LF      | LX285SF | PGDS530F | PUDS530F |
| LCD28NF      | LX285TF | PGDS680F | PUDS680F |
| LCD28SF      | LX285WF | PGSE285F | PUS28EF  |
| LCD28TF      | LX345EF | PGSG285F | PUSE285F |
| LCD28WF      | LX345LF | PGSL285F | PUSG285F |
| LCS28EF      | LX345MF | PGSS285F | PUSL285F |
| LCS28LF      | LX345NF | PH190EF  | PUSS285F |
| LCS28NF      | LX345SF | PH190FF  | PX190EF  |
| LCS28TF      | LX345TF | PH190LF  | PX190FF  |
| LH190EF      | LX345WF | PH190MF  | PX190LF  |
| LH190FF      | LX530EF | PH190NF  | PX190MF  |
| LH190LF      | LX530LF | PH190TF  | PX190NF  |
| LH190MF      | LX530MF | PH250EF  | PX190TF  |
| LH190NF      | LX530NF | PH250FF  | PX250EF  |
| LH190TF      | LX530SF | PH250LF  | PX250FF  |
| LH250EF      | LX530TF | PH250MF  | PX250LF  |
| LH250FF      | LX530WF | PH250NF  | PX250MF  |
| LH250LF      | LX680EF | PH250SF  | PX250NF  |
| LH250MF      | LX680LF | PH250TF  | PX250SF  |
| LH250NF      | LX680MF | PH250WF  | PX250TF  |

| LH250SF | LX680NF | PH285EF | PX250WF |
|---------|---------|---------|---------|
| LH250TF | LX680SF | PH285FF | PX285EF |
| LH250WF | LX680TF | PH285LF | PX285FF |
| LH285EF | LX680WF | PH285MF | PX285LF |
| LH285FF | LXD28EF | PH285NF | PX285MF |
| LH285LF | LXD28LF | PH285SF | PX285NF |
| LH285MF | LXD28NF | PH285TF | PX285SF |
| LH285NF | LXD28SF | PH285WF | PX285TF |
| LH285SF | LXD28TF | PH345EF | PX285WF |
| LH285TF | LXD28WF | PH345LF | PX345EF |
| LH285WF | LXS28EF | PH345MF | PX345LF |
| LH345EF | LXS28LF | PH345NF | PX345MF |
| LH345LF | LXS28NF | PH345SF | PX345NF |
| LH345MF | LXS28TF | PH345TF | PX345SF |
| LH345NF | PC190EF | PH345WF | PX345TF |
| LH345SF | PC190FF | PH530EF | PX345WF |
| LH345TF | PC190LF | PH530LF | PX530EF |
| LH345WF | PC190MF | PH530MF | PX530LF |
| LH530EF | PC190NF | PH530NF | PX530MF |
| LH530LF | PC190TF | PH530SF | PX530NF |
| LH530MF | PC250EF | PH530TF | PX530SF |
| LH530NF | PC250FE | PH530WF | PX530TF |
| LH530SF | PC250FF | PH680EF | PX530WF |
| LH530TF | PC250LF | PH680LF | PX680EF |
| LH530WF | PC250MF | PH680MF | PX680LF |
| LH680EF | PC250NF | PH680NF | PX680MF |
| LH680LF | PC250SF | PH680SF | PX680NF |
| LH680MF | PC250TF | PH680TF | PX680SF |
| LH680NF | PC250WF | PH680WF | PX680TF |
| LH680SF | PC285EF | PHD28EF | PX680WF |
| LH680TF | PC285FF | PHD28LF | PXD28EF |
| LH680WF | PC285LF | PHD28NF | PXD28LF |
| LHD28EF | PC285MF | PHD28SF | PXD28NF |
| LHD28LF | PC285NF | PHD28TF | PXD28SF |

| LHD28NF | PC285SF | PHD28WF | PXD28TF |
|---------|---------|---------|---------|
| LHD28SF | PC285TF | PHS28EF | PXD28WF |
| LHD28TF | PC285WF | PHS28LF | PXS28EF |
| LHD28WF | PC345EF | PHS28NF | PXS28LF |
| LHS28EF | PC345LF | PHS28TF | PXS28NF |
| LHS28LF | PC345MF | PU190EF | PXS28TF |
| LHS28NF | PC345NF | PU190FF | T11     |
| LHS28TF | PC345SF | PU190MF | T13     |
| LU190EF | PC345TF | PU250EF | T13/13  |
| LU190FF | PC345WF | PU250FF | T16     |
| LU190LF | PC530EF | PU250MF | T24     |
| LU190MF | PC530LF | PU250SF | Т35     |
| LU250EF | PC530MF | PU250WF | Т9      |
| LU250FF | PC530NF | PU285EF | TAMS13  |
| LU250MF | PC530SF |         |         |

e.g.: \*\* can be character IC, SU, PU, UC, IH...etc.

| **190EF | **190FF | **190LF | **190MF | **190NF | **190TF |
|---------|---------|---------|---------|---------|---------|
| IDR190  | SDR190  | UDR190  |         |         |         |
| **250EF | **250LF | **250MF | **250NF | **250SF | **250TF |
| **250WF | IDR250  | SDR250  | UDR250  |         |         |
| **285EF | **285FF | **285LF | **285MF | **285NF | **285SF |
| **285TF | **285WF | IDR285  | SDR285  | UDR285  |         |
| **D28EF | **D28LF | **D28NF | **D28SF | **D28TF | **D28WF |
| IDD285  | SDD285  | UDD285  |         |         |         |
| **345EF | **345LF | **345MF | **345NF | **345SF | **345TF |
| **345WF | IDR345  | SDR345  | UDR345  |         |         |
| **530EF | **530LF | **530MF | **530NF | **530SF | **530TF |
| **530WF | IDR530  | SDR530  | UDR530  |         |         |
| **680EF | **680LF | **680MF | **680NF | **680SF | **680TF |

Introduction

## Machine Type Selection

| 9 kg / 20 lb / 190 L            | Т9     |
|---------------------------------|--------|
|                                 | LS195  |
|                                 | Т9Е    |
|                                 | ТЭХР   |
| 11 kg / 24 lb / 250 L           | T11    |
|                                 | LS250  |
|                                 | T11E   |
|                                 | T11VP  |
| 13 kg / 27 lb / 285 L           | T13    |
|                                 | LS300  |
|                                 | T13E   |
|                                 | T13VP  |
|                                 | TAMS13 |
|                                 | LSMS13 |
| 13/13 kg / 27/27 lb / 285/285 L | T13/13 |
|                                 | LSD300 |
| 16 kg / 35 lb / 345 L           | T16    |
|                                 | LS350  |
|                                 | T16E   |
|                                 | T16VP  |
| 24 kg / 53 lb / 530 L           | T24    |
|                                 | LS530  |
| 35 kg / 77 lb / 680 L           | T35    |
|                                 | LS680  |

## **Control Identification**

## Symbols Used

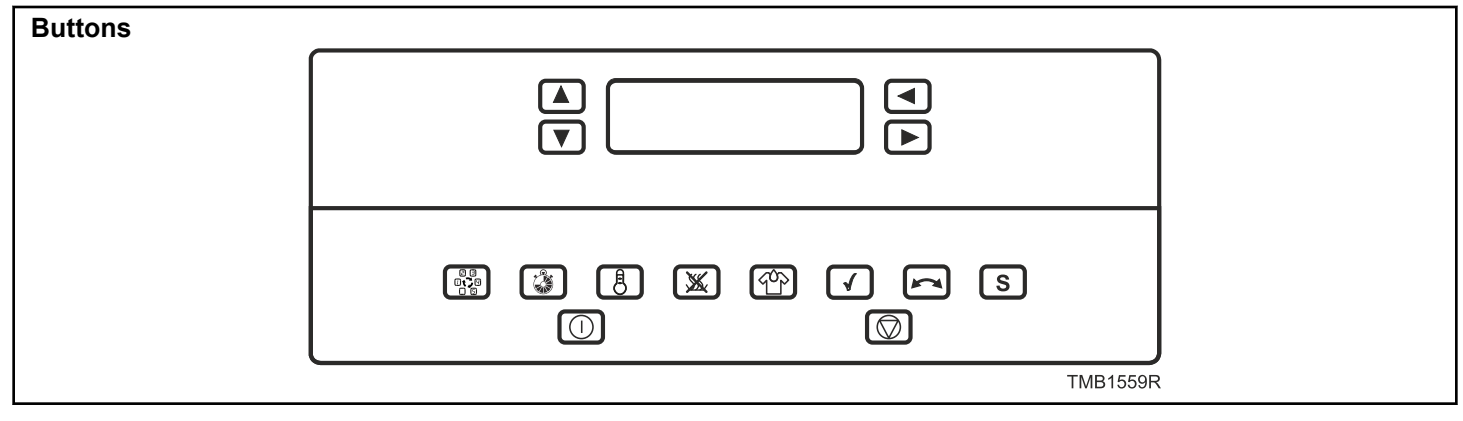

Figure 1

| Description of Buttons                                                                                                    |                                                                                           |  |
|----------------------------------------------------------------------------------------------------|-------------------------------------------------------------------------------------------|--|
| TMB1560R <b>START</b><br>- Starting up a program<br>- Continue an interrupted program<br>- Advancing the program step by step | TMB1567R <b>REVERSE</b><br>- Switch On/Off Reverse function                               |  |
| TMB1477R <b>STOP</b><br>- Interrupting a program<br>- Finishing a program                                                     | S<br>TMB1568R SERVICE<br>- shows the states and the total number of cycles of the machine |  |
| CFD1307R_SVG CONFIRM THE SELECTION                                                                                            | TMB1580R <b>DRYING TIME</b><br>- Setting for drying time                                  |  |
| CFD1309R_SVG or TMB1561R ARROW UP<br>- Increasing a value<br>- Selecting the next element of an item list                     | TMB1570R PROGRAM SELECTION<br>- Selecting a program number                                |  |

| Description of Buttons                                                                                          |                                                          |  |
|----------------------------------------------------------------------------------------------------|----------------------------------------------------------|--|
| CFD1310R_SVG or TMB1562R ARROW DOWN<br>- Decreasing a value<br>- Selecting the previous element of an item list | TMB1571R DRYING TEMPERATURE<br>- Setting for temperature |  |
| TMB1563R or TMB1564R ARROW LEFT                                                                                 | TMB1572R COOLDOWN TIME                                   |  |
| - Selecting the previous menu item                                                                              | - Setting for cool down time                             |  |
| TMB1565R or TMB1566R ARROW RIGHT                                                                                | TMB1573R <b>MOISTURE LEVEL</b>                           |  |
| - Selecting the next menu item                                                                                  | - Setting for residual moisture level                    |  |

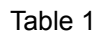

#### PROGRAMMING SWITCH

Programming switch is located inside the machine behind the control panel.

To access the programming switch:

- Machines 9 kg / 20 lb / 190 L remove top cover.
- Machines 11 kg / 24 lb / 250 L, 13 kg / 27 lb / 285 L, 13 kg / 27 lb / 285 L Top Pocked Tumbler, Stacked Tumbler, 16 kg / 35 lb / 345 L, 24 kg / 53 lb / 530 L, 35 kg / 77 lb / 680 L the control panel must be unlocked

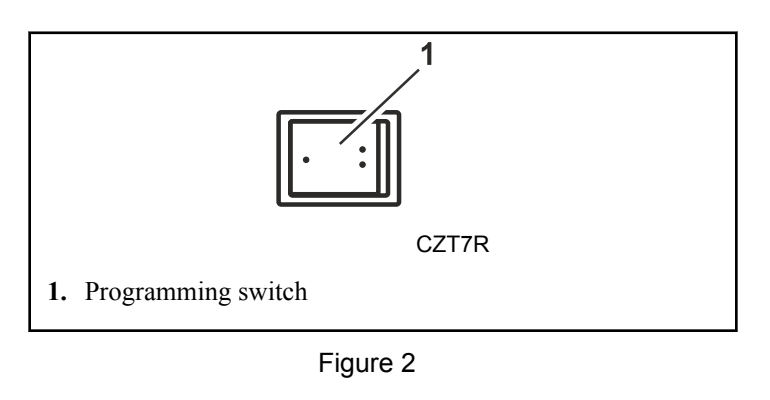

Run Mode: This is the Normal Dryer operation.

0

Program Mode: Only for changing the Dryer programs and machine settings.

## Main Menu

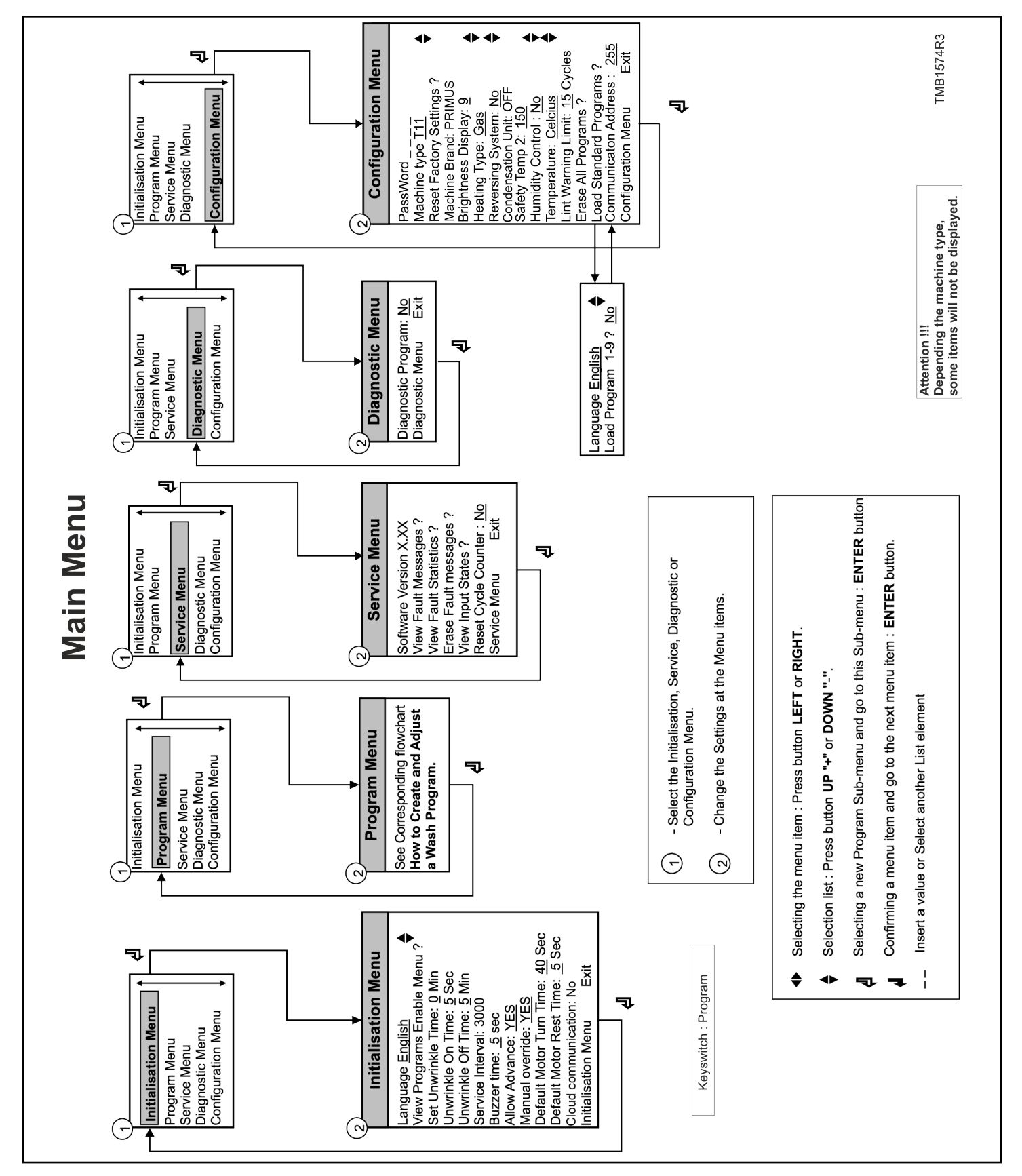

## **Basic Description of Controls**

## General

#### **The Control Offers**

- 20 programmable programs (including 9 pre-programmed ones) kept in memory
- Each Program can be build in 5 steps
- Setting the machine options and configuration
- Multiple languages can be selected (one at a time)

#### In Operation the Following Data is Displayed:

- The selected program
- The active step
- The remaining program time
- The sequence function
- Indication of wait
- The temperature can be viewed
- Diagnostic messages

#### The Operation Menu:

- A program can be manually Shortened, Extended, Stopped.
- Service information
- Special function buttons to create simple dryer program

## The Hardware and Software of the FULL CONTROL Dryer Computer:

- Easy operation by a comprehensive keypad
- The hardware contains 1 electronic board
- The FULL CONTROL board with Alphanumerical LCD display
- The dryer control software is implemented in a Flash Memory that can be easily replaced
- The Dryer Programs are kept in EEPROM memory (non-volatile memory)

## **Specific Information**

The PROGRAM Menu is designated for :

- The creation and implementation of a new dryer program step by step.
- Editing a dryer program step by step.
- Adding, inserting and deleting steps in the dryer program.
- Copying a dryer program.
- Inspecting the dryer program by the view function.

#### The CONFIGURATION Menu is designated for :

- The selection of the machine type.
- Loading the default factory settings for the CONFIGURA-TION and INITIALIZATION menu.
- Erasing all the programmed dryer programs (reset Dryer program EEPROM memory).
- Loading the standard dryer programs.
- The selection if the temperature must be displayed in degrees Celsius or degrees Fahrenheit.
- The selection of the Brightness of the display.

#### The INITIALIZATION Menu is designated for :

- The selection of the displayed Language.
- Programming the Service due value.
- The selection of the Buzzer time interval.
- The selection of the Advance function.
- Programming the Default Motor On and Off times for reversing motor action.

#### T he SERVICE Menu is designated for :

- The inspection of the error messages log register and the list with statistics.
- The inspection of the functionality of the electric input signals.
- Resetting the cycle counter.

## The DIAGNOSTIC Menu is designated for starting up a diagnostic program.

## 20 Dryer Programs - 5 Steps

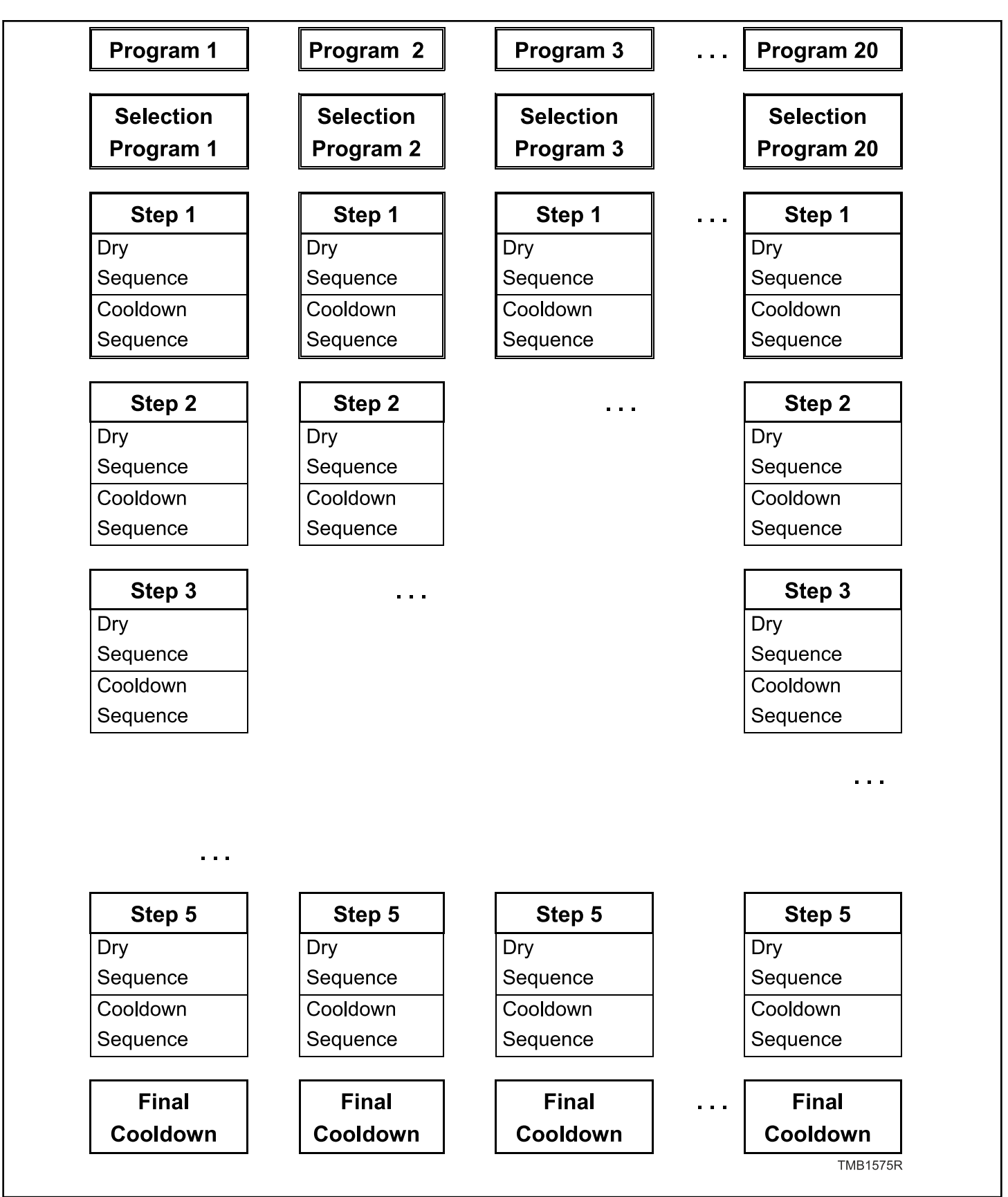

## The Creation of a Dryer Program

- A Dryer Program is built up step by step.
- Each step always consists of a Dry sequence and a Cooldown sequence.
- You will notice that each step has default settings. This feature is very helpful as most of the newly created programs will not require changes to be made to the suggested values.

Programming the Dryer sequence :

- First set the target temperature.
- Then set the Dry time or Humidity (only applies to machines fitted with a humidity sensor).

Programming the Cooldown sequence :

- After programming the Dry sequence, next program the Cooldown sequence.
- Set the parameter to stop the Cooldown sequence: Time or Temperature
- As you will notice it's also possible to skip a sequence between two other sequences by programming a time value = 0.)

The Anti-Wrinkle sequence :

• To avoid Wrinkling, its recommended that the linen is reversed each 2 to 10 minutes once the drying cycle has finished and the machine is not unloaded. A beep signal warns the operator that the cycle has been finished.

A MORE DETAILED EXPLANATION FOR THE SPE-CIFIC SEQUENCES CAN BE FOUND IN CHAPTER

C105

The Final Cooldown sequence :

PROGRAMMING.

- To avoid that the linen stays in the dryer with a too high temperature, for safety purposes, a Final Cooldown sequence is added at the end of the program.
- The Final Cooldown sequence takes 3 minutes if the temperature is above 122°F [50 °C], then the program is finished.
- The Final Cooldown sequence cannot be changed.

## **Programming the Functions**

#### Limits:

- To ensure the correct functionality of the dryer you have to program values within certain limits.
- If you program a value that falls below the minimal or above the maximal programmable limit then the new value will not be accepted and the previous value stays valid.

Programming the Dry Temperature

• Limits:

- Dry Temperature : 33.8°F [1°C] 158°F [70 °C]
- T24 & T35 GAS AND ELECTRICAL HEATING ONLY
  - Dry Temperature : 33.8°F [1°C] 179.6°F [82 °C]

Programming the Dry Time

- Limits:
  - Dry Time : 0 120 Minutes

Programming the Cooldown Time

- Limits:
  - Cooldown Time : 0 120 Minutes

Programming the Cooldown Temperature

- Limits:
  - Cooldown Temperature : 33.8°F [1°C] 158°F [70°C]

Programming the Motor On and Off times for Reversing

- The standard Reversing Motor On and Off times are 40 Seconds On and 5 Seconds Off.
- Limits:
  - Reversing motor on Off times : 3 300 Seconds

Programming the anti-wrinkle sequence

- The drum is turning each 2 to 10 minutes for 5 seconds for a max programmable time of 3 hours.
- A buzzer is beeping when the drum turns.
- Limits:
  - Action time Drum : 3 180 seconds
  - Interval time Drum at rest: 1 15 minutes
  - Anti-wrinkle time : 15 180 minutes

## Initializing the machine

#### Initializing the machine goes in four steps:

1. Install the machine mechanically. (refer to Installation Manual)

FULL CONTROL :

gram Menu.

- 2. Select the machine specific settings in the Configuration Menu.
- 3. Select the operator specific settings in the Initialization Menu.
- 4. Adjust standard Programs or create new Programs at the Pro-

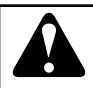

## WARNING

The initialization should be performed by qualified personnel only. An incorrect initialization may cause serious injuries and serious damage to the machine!

C026

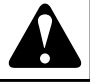

## WARNING

Before making changes in the configuration and initialization menu read this manual carefully.

C027

Changes you have made will influence the dryer program processes. We recommend before making changes to carefully write down what the previous settings were.

As the control dryer computer is used for a whole range of dryers, after the installation of a new control dryer computer, you need to program machine specific settings into the configuration menu. Refer to *Configuration Menu*.

At the installation of new software, after loading the factory settings (refer to *Configuration Menu*) you need to check the default settings one by one to find out if they correspond with the setup as you prefer.

The configuration and initialization of the dryer has been done at the factory. For the creation of new programs, no changes have to be made in the Initialization or Configuration menus.

## **Initialization Menu**

#### HOW TO GET INTO THE INITIALIZATION MENU

The initialization menu can only be accessed when the machine is in standby (the power is switched on, but no program is started).

- SELECT PROCESS\_\_ is displayed.
- Switch the programming switch Program Mode.

- The Main menu is now available.
- The Initialization Menu is the first Menu and is displayed immediately.

Main Menu Initialization

- Press the ENTER button to make your selection.
- Now you will see the first menu item.
- By pressing the ARROW RIGHT or LEFT button you can see the menu items one by one.

| I:Language: English | <ul> <li>Select the preferred Language from the list by pressing the ARROW UP or DOWN button.</li> <li>English is the default setting.</li> <li>Press the ENTER button to confirm.</li> </ul> |
|---------------------|----------------------------------------------------------------------------------------------------|
|---------------------|----------------------------------------------------------------------------------------------------|

#### English

- Dutch
- Czech

|                                     | - |                                                                                                    |
|-------------------------------------|---|----------------------------------------------------------------------------------------------------|
| I:View Programs: Ena-<br>ble Menu ? | • | The 20 programs can be<br>enabled or disabled in the<br>View Programs Enable                                                                                                    |
| I:Enable Program X ?<br>Yes/No      | • | Menu.<br>If you don't want to select<br>the programs, press the<br>ARROW RIGHT button.<br>If you want to select the<br>programs, press the EN-<br>TER button.<br>Press the YES or NO but-<br>ton to Enable / Disable pro-<br>grams.<br>Yes is the default value.<br>Yes : the Program is ena-<br>bled. No : the Program is<br>disabled.<br>Press the ENTER button to<br>confirm. |

| I:Set Unwrinkle Time :<br>Min | <ul> <li>The Unwrinkle function avoids that the linen is wrinkled at the end of the dry cycle when the operator has no time to Unload the machine immediately.</li> <li>The unwrinkle time is the time that the machine will reverse the fabrics for a long intermedium time interval.</li> <li>The function is switched OFF for a time setting = 0 minutes.</li> <li>Programmable in steps of 5 minutes.</li> <li>Limites : 0 – 180 minutes.</li> <li>180 Minutes is the default value.</li> <li>Adjust the value with the ARROW UP or ARROW DOWN button and Press the ENTER button to confirm.</li> <li>The buzzer will function each time the mechanical action is restarted to warn the operator that the drying cycle has terminated.</li> </ul> | I:Unwrinkle On Time :        Sec         I:Unwrinkle Off Time :        Min         I:Service Intervall :         3000         I:Buzzer Time : 5 Sec |
|-------------------------------|----------------------------------------------------------------------------------------------------|----------------------------------------------------------------------------------------------------|
|                               |                                                                                                    |                                                                                                    |

| I:Unwrinkle On Time :<br>Sec<br>I:Unwrinkle Off Time :<br>Min | <ul> <li>Set the Unwrinkle On and<br/>Off Time.</li> <li>Limits : <ul> <li>On Time : 3-99 seconds</li> <li>Off Time : 1-15 minutes</li> </ul> </li> <li>Default value : - On Time : <ul> <li>5 seconds</li> <li>Off Time : 5 minutes</li> </ul> </li> <li>Adjust the programmed time with the ARROW UP and DOWN buttons.</li> <li>Press the ENTER button to confirm.</li> </ul>                                                          |
|---------------------------------------------------------------|----------------------------------------------------------------------------------------------------|
| I:Service Intervall :<br>3000                                 | <ul> <li>Insert the number of cycles at which a maintenance is required. Refer to Installation and maintenance manual.</li> <li>the default setting is : <ul> <li>3000</li> </ul> </li> <li>Press the ENTER button to confirm.</li> </ul>                                                                                                    |
| I:Buzzer Time : 5 Sec                                         | <ul> <li>Insert the buzzer time. At the End of the Dryer cycle, when the message Unload is displayed, the buzzer will function for the programmed time.</li> <li>5 Seconds is the default value.</li> <li>Press the ENTER button to confirm.</li> <li>The buzzer will function each time when operator's attention is needed.</li> <li>The programmable Buzzer time interval is not applicable in the case of error messages.</li> </ul> |

#### Initializing the machine

| I:Allow Advance : Yes                                                  | <ul> <li>With the Advance function<br/>you can Skip a Sequence or<br/>extend &amp; decrease the time<br/>of a Sequence.</li> <li>Yes is the default value.</li> <li>Yes : the Advance function<br/>is enabled. No : the Ad-<br/>vance function is disabled.</li> <li>Press the ENTER button to<br/>confirm.</li> </ul>                                                                               |
|------------------------------------------------------------------------|----------------------------------------------------------------------------------------------------|
| I:Manual Override :                                                    | <ul> <li>With the Manual Override<br/>function you can adjust<br/>drying time and tempera-<br/>ture with the special func-<br/>tion buttons when a dry se-<br/>quence is running.</li> <li>Yes is the default value.</li> <li>Yes : the Manual Override<br/>function is enabled. No :<br/>the Manual Override func-<br/>tion is disabled.</li> <li>Press the ENTER button to<br/>confirm.</li> </ul> |
| I:Default Motor Turn<br>Time :Sec<br>I:Default Motor Rest<br>Time :Sec | <ul> <li>For programming the ON-OFF reversing time, the default values are 40 Sec ON and 5 Sec OFF. Programmable between 3 and 99 sec.</li> <li>The purpose of these two items is to suggest the values to avoid that the operator has to insert over and over again the ON-OFF reversing times while programming new dryer programs.</li> <li>Press the ENTER button to confirm.</li> </ul>         |
| I:Cloud communica-<br>tion: No                                         | <ul> <li>If machine is prepared<br/>(equipped with Wifi kit)<br/>for communicatiob with<br/>cloud application through<br/>Wifi then item must be set<br/>to YES, otherwise set NO.</li> <li>Press the ENTER button to<br/>confirm.</li> </ul>                                                                                                    |

| I:Initialization Menu<br>Exit | • You can leave the Initiali-<br>zation Menu by pressing<br>ENTER button. |
|-------------------------------|---------------------------------------------------------------------------|
|                               | NOTE:                                                                     |
|                               | With the ARROW LEFT<br>button you can go back<br>to a previous menu item  |

## **Configuration Menu**

This electronic managing system has been specially constructed for a wide range of dryers. For that reason it must be individually set up with important parameters for various machine types. Basic machine adjusting is made in the factory.

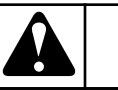

## WARNING

Only a qualified technician should change the configuration set up. An incorrect configuration can cause injuries and serious machine damage.

C028

#### HOW TO GET INTO THE CONFIGURATION MENU

The configuration menu can only be accessed when the machine is in standby (the power is switched on, but no program is started).

- SELECT Process\_\_ is displayed.
- Switch the programming switch to Program Mode.
- The Main menu is now available.
- Press the ARROW RIGHT button to select the Configuration Menu.

#### Main Menu Configuration

- Press the ENTER button to make your selection.
- For the Configuration Menu a Pass-Word is required.

Pass Word \_\_\_\_

• Press the 4 function buttons one by one inside the rectangle and press the ENTER button.

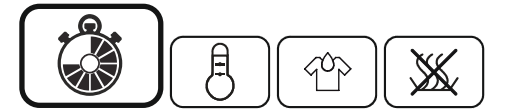

- Now you will see the first menu item.
- By pressing the ARROW RIGHT or LEFT button you can see the menu items one by one.

| C:Machine type<br>T11 | <ul> <li>By pressing the ARROW<br/>UP or ARROW DOWN<br/>button you can select the<br/>machine type.</li> <li>Check the Machine data<br/>plate at the rear side of the<br/>dryer machine.</li> <li>Press ENTER button to<br/>confirm.</li> <li>As a result you will be<br/>asked if you are sure about<br/>your selection. C: Change<br/>Machine type ? No</li> <li>Press YES and ENTER<br/>button to confirm once<br/>more.</li> </ul> |
|-----------------------|----------------------------------------------------------------------------------------------------|
|-----------------------|----------------------------------------------------------------------------------------------------|

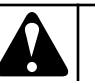

## WARNING

BY CHANGING THE MACHINE TYPE THE DRYER PROGRAMS KEPT IN THE EEPROM MEMORY ARE NOT CHANGED. AFTER CHANGING THE DRYER MA-CHINE TYPE IT'S RECOMMENDED TO ERASE THE PROGRAM MEMORY AND LOAD THE STANDARD DRYER PROGRAMS AGAIN. THE DRYER PROGRAM SETTINGS DIFFER FOR EACH MACHINE TYPE.

C113

## WARNING

SELECTING RESET FACTORY IS RECOMMENDED IF A NEW MACHINE TYPE HAS BEEN SELECTED. THIS WILL ENSURE THAT ALL THE DEFAULT SETTINGS OF THE NEW MACHINE TYPE ARE LOADED.

C114

- T9
- T11
- T13
- T13/13
- TAMS13
- T16
- T24
- T35

## WARNING

BE SURE THAT YOU WANT TO ERASE THE OLD SETTINGS, AS THEY CAN'T BE RECAPTURED. CHANGING THE MACHINE TYPE SHOULD ONLY OC-CUR WHEN A NEW CONTROL DRYER COMPUTER IS INSTALLED.

C111

## WARNING

BE SURE THAT YOU HAVE SELECTED THE COR-RECT MACHINE TYPE, OTHERWISE THE MACHINE WILL NOT FUNCTION PROPERLY.

C112

| C:Machine Brand:<br>PRIMUS | <ul> <li>Brand Selection</li> <li>Select brand of machine: <ul> <li>Primus (Default)</li> <li>IPSO</li> <li>Speed Queen</li> <li>UniMac</li> <li>ALS Generic</li> </ul> </li> <li>Press the ENTER button to confirm</li> </ul> | C:Reset Factory Set-<br>tings? | <ul> <li>All the Initialization and<br/>Configuration Menu set-<br/>tings will be cleared and<br/>the default Factory settin<br/>will be re-installed.</li> <li>This function should only<br/>be used at the initialization<br/>of a new FULL CON-<br/>TROL Dryer Computer.</li> <li>Select Yes or No and con<br/>form by preserving the EN</li> </ul> |
|----------------------------|----------------------------------------------------------------------------------------------------|--------------------------------|----------------------------------------------------------------------------------------------------|
|                            |                                                                                                    |                                | $\Gamma = \Gamma \Gamma \Gamma \Gamma \Gamma \Gamma \Gamma \Gamma \Gamma \Gamma \Gamma \Gamma \Gamma \Gamma \Gamma \Gamma \Gamma \Gamma$                                                                                                    |

|                              | <ul> <li>the default Factory settings will be re-installed.</li> <li>This function should only be used at the initialization of a new FULL CON-TROL Dryer Computer.</li> <li>Select Yes or No and confirm by pressing the EN-TER button.</li> <li>By selecting YES , a new request for confirmation is displayed C: Delete old settings ? No</li> <li>Press the YES and ENTER button to confirm once more.</li> </ul> |
|------------------------------|----------------------------------------------------------------------------------------------------|
| C:Brightness Display :<br>9  | <ul> <li>You can control the brightness of the display or the angle at which you have an optimal contrast by programming a value between 1 and 20.</li> <li>The default value is 9.</li> <li>By pressing the ARROW UP or DOWN button, you can adjust the value.</li> </ul>                                                                                                    |
| C:Heating Type<br>Type : Gas | <ul> <li>Select the machine heating system from the list by pressing ARROW UP or DOWN button.</li> <li>Gas heating</li> <li>Electrical heating</li> <li>Steam heating</li> <li>Heat pump (HP)</li> <li>The default value is Gas.</li> <li>Press the ENTER button to confirm.</li> </ul>                                                                                                    |
| C:Heating Booster: No        | <ul> <li>Only for Heat Pump ma-<br/>chines</li> <li>By selecting YES, addi-<br/>tional electrical preheat<br/>system is activated</li> <li>Press the ENTER button to<br/>confirm.</li> </ul>                                                                                                    |

| C:Reversing System :<br>No• Set the Reversing function<br>Yes if the machine type is<br>executed with Reversing.C:Safety Temp 2 : 150ONLY FOR GAS AND<br>ELECTRICAL HEATING• No is the default value.• No is the default value.• At the heating system there<br>is located a second Tem-<br>perature sensor. It is used<br>to protect heating system<br>against overheating.• At the heating system there<br>is located a second Tem-<br>perature sensor. It is used<br>to protect heating system<br>against overheating.• Press the ENTER button to<br>confirm.• Press the ENTER button to<br>confirm.• If value is "0" then Second<br>Temperature Sensor is |
|----------------------------------------------------------------------------------------------------|
| switched OFF                                                                                                    |

• The default value is (Temperature values in  ${}^{\circ}F[{}^{\circ}C]$ ) :

|                      |           |           | Temperature | values °F [°C] |           |           |           |
|----------------------|-----------|-----------|-------------|----------------|-----------|-----------|-----------|
|                      | Т9        | T11       | T13         | T13/13         | T16       | T24       | T35       |
| Gas Heated           | 356 [180] | 356 [180] | 392 [200]   | 338 [170]      | 392 [200] | 392 [200] | 392 [200] |
| Electrical<br>Heated | 392 [200] | 302 [150] | 302 [150]   | 302 [150]      | 302 [150] | 392 [200] | 392 [200] |

Table 2

• By pressing the ARROW UP or DOWN button, you can adjust the value.

| C:Humidity Control<br>System : No | • | Set the Humidity Control<br>function Yes if the machine<br>type is executed with Hu-<br>midity Control.<br>No is the default value.<br>Yes : the Humidity Control<br>function is enabled. No :<br>the Humidity Control func-<br>tion is disabled.<br>Press the ENTER button to<br>confirm. |
|-----------------------------------|---|----------------------------------------------------------------------------------------------------|
| C:Temperature: Cel-<br>cius       | • | Press the ARROW UP or<br>DOWN button to select<br>Celsius or Fahrenheit, de-<br>pending if you prefer that<br>the temperature is dis-<br>played in degrees Celsius<br>or degrees Fahrenheit.<br>Confirm by pressing the<br>ENTER button.                                                   |

|                              | i                                                                                                    | _ |                       | _ |                                                                                                    |
|------------------------------|----------------------------------------------------------------------------------------------------|---|-----------------------|---|----------------------------------------------------------------------------------------------------|
| C:Lint Warning Limit :<br>15 | <ul> <li>The Lint Filter must be cleaned every day. Depending the kind of Fabrics there will be more or less lint.</li> <li>As memory support, a warning will be displayed at the end of the drying cycle if the machine exceeds the programmed number of cycles.</li> <li>The default value is 15.</li> <li>A value between 5 and 20 can be programmed.</li> <li>Depending the amount of lint, you can reduce or increase the number of cycles for which the Alarm must occur.</li> <li>Confirm by pressing the ENTER button.</li> </ul> |   | C:Erase All Programs? | • | You can erase all the dryer<br>programs at once.<br>This function should only<br>be used at the installation<br>of a new FULL CON-<br>TROL Dryer Computer<br>and if you want to ensure<br>that no old programs stay<br>in the memory of the com-<br>puter.<br>For all 20 programs default<br>values will be loaded.<br>Select Yes or No and you<br>have to confirm by press-<br>ing the ENTER button.<br>By selecting YES , a new<br>request for confirmation is<br>displayed. C: Delete all<br>Programs ? No<br>Press YES and ENTER<br>button to confirm once<br>more. |
|                              | By opening the lint door<br>the "Lint Door Cycle<br>Counter" will be reset.                                                                                                    |   |                       |   |                                                                                                    |
|                              | By opening the dryer<br>door the Warning will be<br>erased from the display<br>but will not reset the Lint<br>Door Cycle Counter.<br>If the "Lint Door Cycle<br>Counter" has not been<br>reset for 40 cycles, an<br>Error message will be<br>displayed and the ma-<br>chine can't be started<br>anymore until the error<br>message is reset by the<br>programming switch.                                                                                                    |   |                       |   |                                                                                                    |

| C:Load Standard Pro-<br>grams?<br>C:Language: English | <ul> <li>If you want to make use of<br/>the 9 Standard Dryer pro-<br/>grams, these standard pro-<br/>grams must be loaded into<br/>the Dryer Program Memo-<br/>ry of the FULL CON-<br/>TROL Computer.</li> <li>Press the ENTER button if<br/>you want to Load the<br/>Standard programs.</li> <li>Then a Confirmation is<br/>asked before the First 9<br/>dryer program's will be<br/>loaded.</li> <li>By pressing Yes and EN-<br/>TER button, 9 Standard<br/>program's will be loaded at<br/>the Program numbers 1 to<br/>9.</li> <li>The Standard dryer pro-<br/>gram's can be found in this<br/>manual in chapter 7.</li> <li>Then you can Select the<br/>language of the Dryer Pro-<br/>gram name.</li> <li>By the Dry Program Name<br/>the operator knows which<br/>kind of dry process the pro-<br/>gram corresponds with.</li> <li>You can select the Lan-<br/>guage from a list by press-<br/>ing the ARROW UP ,,+" or<br/>DOWN ,,-" buttons and<br/>you have to confirm with<br/>the ENTER button.</li> </ul> |
|-------------------------------------------------------|----------------------------------------------------------------------------------------------------|
| C: Communication Address : XXX                        | <ul> <li>Each dryer machine in the RS485 laundry machine network must have a unique Communication Address.</li> <li>255 is the default value.</li> <li>Enter a unique number between 1 and 255.</li> <li>Confirm by pressing the ENTER button.</li> <li>Remark</li> <li>If 2 or more machines have the same Communication Address then the network will not function properly.</li> </ul>                                                                                                    |

| C: Configuration Menu<br>Exit | • You can leave the Configu-<br>ration Menu by pressing<br>the ENTER button.       |
|-------------------------------|------------------------------------------------------------------------------------|
|                               | NOTE: With the ARROW<br>LEFT button you can go<br>back to a previous menu<br>item. |

#### Activation of Wifi connection

Before connection to cloud (gateway), Wifi support must be activated in machine. Wifi kit must be installed in machine first.

- 1. In Intialization menu, item Cloud communication set Yes
- 2. In Configuration menu, item Cloud communication Address set 241
- 3. Wait 30 seconds
- 4. Reset machine power (off/on)
- 5. In Configuration menu, item Communication Address set to machine identification number (machine room number)

## **Humidity Control**

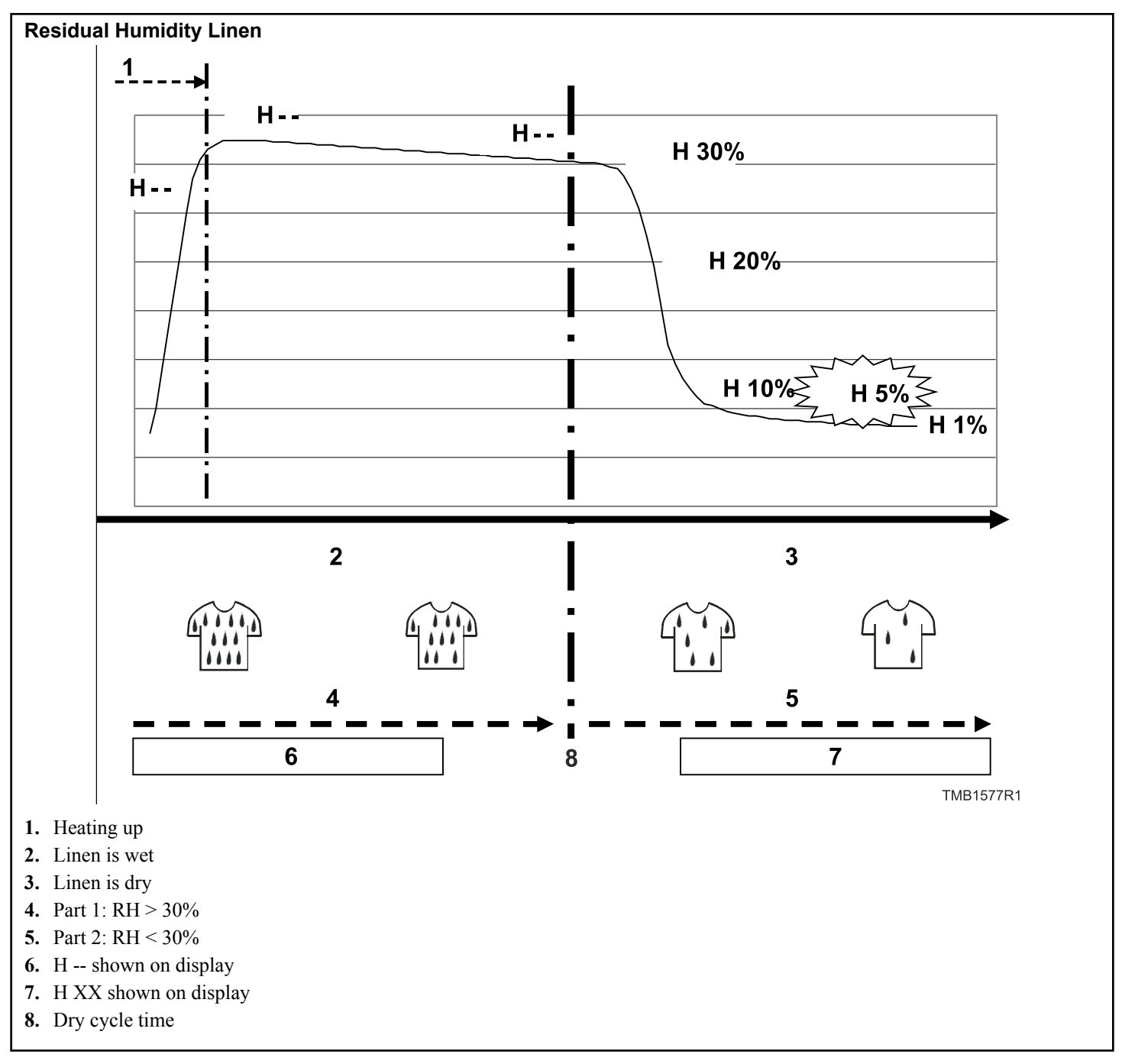

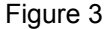

At the drying process with humidity control, the air humidity is measured by an absolute air humidity sensor. The graph shows the absolute air humidity in function of time. When a drying cycle is started, the air humidity will go up quickly as the heating system starts up, then the air humidity will decrease bit by bit. The dryer computer humidity sensor measures this value and calculates the corresponding residual humidity of the linen. The residual humidity is the remaining amount of water in wet linen compared with it's dry equivalent. When the linen is taken out a washing machine:

- A high extraction speed results in about 50 % residual humidity
- A low extraction speed results in about 70 % residual humidity

At the drying cycle (humidity control) the display shows :

• H - - : The residual humidity is above 30 % (the linen is wet)

• H XX : The residual humidity value is below 30% (the linen gets dry)

Above 30% residual humdity, the linen is so wet that there is no accurate measurement. For this reason there is not shown a value on the display, just two dashes. It can take 10 to 40 minutes, depending the amount of load and how wet the linen is, before the Residual Humidity Value is shown on the display.

The default programmed value for residual humidity of linen is 5%.

IMPORTANT: While the dryer is running, do not open and close the door, it disturbs the humidity control measurement.

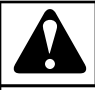

## WARNING

CERTAIN FABRICS CAN GET DAMAGED WHEN DRYED UNTIL A RESIDUAL HUMIDITY OF 0%. (BONE DRY). CERTAIN FABRICS GET ELECTRO-STATIC CHARGED FOR A RESIDUAL HUMIDITY BE-LOW 5% (WHICH SHOULD BE AVOIDED).

C132

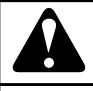

## WARNING

THE HUMIDITY CONTROL SYSTEM IS NOT MADE TO RUN WITHOUT LOAD OR WITH A VERY SMALL LOAD. THE SYSTEM CAN ONLY FUNCTION IN A NORMAL WAY WHEN THERE IS SUFFICIANT EVAP-ORATION TO BE MEASURED BY THE AIR HUMIDITY SENSOR.

C133

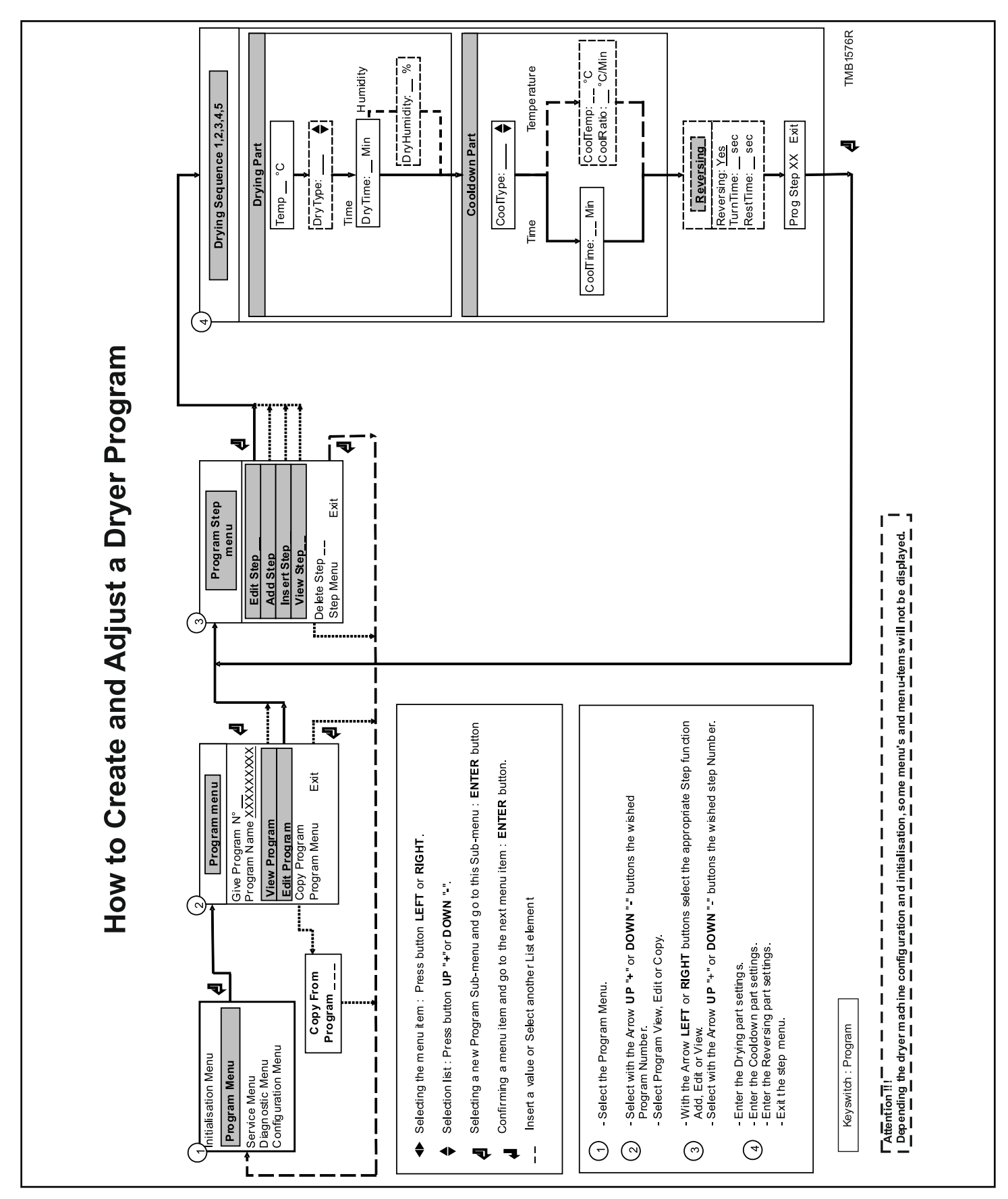

## How to Create and Adjust a Dryer Program

Initializing the machine

## General

Specific functions have been implemented in the FULL CON-TROL dryer computer to allow a detailed programming.

Functions for the complete program.

- Program Number : Selecting the dryer Program
- Program Name : Creating the Program Name
- View : Inspecting the Program settings without making changes
- Edit : Adjusting a Program
- Copy : Making a Copy of an existing Program
- Exit : Leave the Program Menu

Functions for the program steps.

- Step Number : Selecting the Program Step
- Edit : Adjusting the Program Step
- Add : Adding a Program Step at the end of the program
- Insert : Inserting a Program step in between other Program Steps
- View : Inspecting the Step settings without making changes
- Delete : Deleting a Step
- Exit : Leave the Program Step Menu

Follow the flowchart step by step.

### Step 1: Program Menu

#### HOW TO GET INTO THE PROGRAM MENU

The initialization menu can only be accessed when the machine is in standby (the machine is powered up but no program is started).

- SELECT Process\_\_ is displayed.
- Switch the programming switch to Program Mode.
- The Main menu is now available.
- Press the ARROW RIGHT button to select the Program Menu.

#### Main Menu PROGRAM

- Press the ENTER button to confirm your selection.
- Goto Step 2: Program Functions »

### **Step 2: Program Functions**

#### SELECT THE PROGRAM NUMBER

| P:Give Program Num-<br>ber : | <ul> <li>Select the desired program<br/>number by pressing the<br/>ARROW UP or DOWN<br/>button.</li> <li>Program 1 to 20 can be se-<br/>lected.</li> <li>Press the ENTER button as<br/>a confirmation.</li> </ul> |
|------------------------------|----------------------------------------------------------------------------------------------------|
|------------------------------|----------------------------------------------------------------------------------------------------|

#### VIEW A PROGRAM

| P: Program N°XX<br>View | <ul> <li>In Program View you can<br/>look to the Program Set-<br/>tings, without making<br/>changes.</li> <li>Press the ARROW RIGHT<br/>button if you don't want to<br/>see the program Over-<br/>View.</li> <li>Press the ENTER button if<br/>you want to see the pro-<br/>gram Over-View.</li> </ul> |
|-------------------------|----------------------------------------------------------------------------------------------------|
|                         | NOTE: In the program<br>Over-View Menu, at the<br>end of a Dryer Program<br>Step, Press the ENTER<br>button to see the next<br>step. Refer to also <i>Step 3:</i><br><i>Program Step Functions</i> »                                                                                                   |

#### EDIT A PROGRAM

| P: Program N°XX Edit | <ul> <li>Editing a program is<br/>changing the program by<br/>selecting a new element<br/>from a list or by changing<br/>values in an existing pro-<br/>gram. You can also add, or<br/>delete steps in an existing<br/>program.</li> <li>Press the ARROW RIGHT<br/>button if you don't want to<br/>Edit the program.</li> <li>Press the ENTER button if<br/>you want to Edit the pro-<br/>gram. Goto Step 3: Pro-<br/>Construction</li> </ul> |
|----------------------|----------------------------------------------------------------------------------------------------|
|                      | gram Step Functions »                                                                                                    |

#### COPYING A PROGRAM

| P: Program N°XX                                                             | • If you want to adjust a new program, sometimes it's                                                                                                    | EDIT A STEP             |                                                                                                    |
|-----------------------------------------------------------------------------|----------------------------------------------------------------------------------------------------|-------------------------|----------------------------------------------------------------------------------------------------|
| Copy                                                                        | <ul> <li>easier to make a copy of an existing program and to make some small changes to your new copy.</li> <li>Press ARROW RIGHT button if you don't want to Copy a program.</li> <li>Press the ENTER button if you want to make a copy from another program.</li> <li>A confirmation is asked to delete the old program. P: Delete Old Program? No</li> <li>Press the ENTER button if you don't agree to copy the old program Goto Step 1.</li> </ul> | P:Edit Step :           | <ul> <li>If you edit a step, you will change values or list elements from an existing step.</li> <li>Press the ARROW RIGHT button if you don't want to Edit a step.</li> <li>Select the Step number. If the number is not accepted, this means that the step is not available.</li> <li>Press the ENTER button to confirm your selection. Goto <i>Step 4: Programming the Drying Part</i> »</li> </ul>                    |
|                                                                             | <ul> <li>Program Menu »</li> <li>Press YES and ENTER</li> </ul>                                                                                                    | ADDING A STEP AT THE EN | D OF THE PROGRAM                                                                                                    |
| P: Copy from Program<br>N°<br>EXIT THE PROGRAM MENU<br>P: Program Menu Exit | <ul> <li>Iness TES and EXTER<br/>button to confirm if you<br/>want to implement a new<br/>program.</li> <li>Insert the desired program<br/>number from which you<br/>want to copy the program.</li> <li>Press the ENTER button as<br/>a confirmation. Goto <i>Step</i><br/><i>1: Program Menu</i> »</li> <li>Press the ENTER button if<br/>you want to have the PRO</li> </ul>                                                                          | P:Add Step              | <ul> <li>Default programs have only 1 step. For more complicated programs, you can add 4 extra steps. New steps are added at the end of the program.</li> <li>Press the ARROW RIGHT button if you don't want to Add a new step.</li> <li>Press the ENTER button if you want to add a new step. Goto <i>Step 4: Programming the Drying Part</i> »</li> </ul>                                                               |
|                                                                             | GRAM Menu.                                                                                                    | INSERTING A STEP BETWEE | EN EXISTING STEPS                                                                                                    |
|                                                                             | NOTE: With the ARROW<br>LEFT button you can go<br>back to a previous menu<br>item.                                                                                                    | P:Insert Step :         | <ul> <li>Default programs have only 1 step. For more complicated programs, you can add 4 extra steps. Steps are inserted in between other steps. The steps with the same or higher number will be increased with 1.</li> <li>Press the ARROW RIGHT button if you don't want to Insert a new step.</li> <li>Press the ENTER button if you want to Insert a new step. Goto <i>Step 4: Programming the Drying</i></li> </ul> |

## **Step 3: Program Step Functions**

Part »

#### VIEW A STEP

| <ul> <li>button if you don't want to<br/>View a step.</li> <li>Select the Step number. If<br/>the number is not accepted,<br/>this means that the step is<br/>not available.</li> <li>Press the ENTER button to<br/>confirm your selection.<br/>Goto Step 4: Programming<br/>the Drying Part »</li> </ul> |
|----------------------------------------------------------------------------------------------------|
|----------------------------------------------------------------------------------------------------|

#### DELETE A STEP

| P:Delete Step : | NOTE: Step 1 can not be deleted.                                                                                                    | •            |
|-----------------|----------------------------------------------------------------------------------------------------|--------------|
|                 | <ul> <li>If you delete a step, an existing step in the program will disappear.</li> <li>Press the ARROW RIGHT button if you don't want to DELETE a step.</li> <li>Select the Step number.</li> <li>Press the ENTER button to confirm your selection. If the number is not accepted, this means that the step is not available.</li> <li>A confirmation is asked to delete the old step. P: Delete Old Step? No</li> <li>Press the ENTER button if you do NOT want to delete the old step.</li> <li>Press YES and ENTER button if you want to delete a step. Goto <i>Step 3: Program Step Functions</i> »</li> </ul> | •<br>•<br>TH |
|                 |                                                                                                    |              |

EXIT STEP MENU

| P:Step Menu Exit | • Press the ENTER button if<br>you want to leave the PRO-<br>GRAM STEP Menu.       |
|------------------|------------------------------------------------------------------------------------|
|                  | NOTE: With the ARROW<br>LEFT button you can go<br>back to a previous menu<br>item. |

## Step 4: Programming the Drying Part

This paragraph gives a detailed explanation about programming the Dryer Sequences.

- Each program step contains a drying part and a cooldown part.
- First the dryer part must be selected, item by item can be programmed.
- Next the cooldown part must be selected, item by item can be programmed. Refer to *Cool-Down Function* ».
- Without making changes you can watch item by item, by pressing the ARROW RIGHT or LEFT button.
- If you want to make changes :
  - Adjust a value by pressing the ARROW UP "+" or DOWN "-" button
  - Enable or disable a Setting by pressing the ARROW UP "Yes" or DOWN "No" button.
  - Select a list element by pressing the ARROW UP "Next" or DOWN "Previous" button.
- Each time you add a new step, default values have been preprogrammed. So with less effort, complete programs can be programmed. Refer to also chapter Basic description of controls for a general explanation concerning the creation of dryer programs.
- You can recognise a list element by the "ARROW UP & DOWN" symbol at the right side on the display.
- Press the ARROW RIGHT button to go to the last Menu Item : EXIT.

#### THE DRY SEQUENCE

| P:Pr XX Step XX<br>Temp : 45 °C   | <ul> <li>°C : degrees Celsius</li> <li>°F : degrees Fahrenheit</li> <li>The temperature can be programmed between 33.8°F [1°C] and 158°F [70°C].</li> <li>T24 &amp; T35 GAS AND ELECTRICAL HEATING ONLY</li> <li>Dry Temperature : 33.8°F [1°C] - 179.6°F [82°C]</li> </ul>                                                                                                    | P:Pr XX Step XX<br>DryTime :       | <ul> <li>The Dry Time is the programmed time that the linen is dried by forced heating.</li> <li>The default value is 30 minutes.</li> <li>The value is programmable between 0 and 120 minutes.</li> <li>Adjust the desired Drytime. Press the ENTER button for confirmation.</li> </ul>                                                                                                    |
|-----------------------------------|----------------------------------------------------------------------------------------------------|------------------------------------|----------------------------------------------------------------------------------------------------|
| P:Pr XX Step XX<br>DryType : Time | <ul> <li>113°F [45°C] is the suggested default value.</li> <li>Adjust the desired temperature. Press the ENTER button for confirmation.</li> <li>2 types of dry sequence can be selected.</li> <li>1. Time controlled sequence: The dry sequence will stop after the specified period of time.</li> <li>2. Sequence controlled by time and residual moisture (only applies to the set of the set of the set</li></ul> | P:Pr XX Step XX<br>DryHumidity : % | <ul> <li>The DryHumidity value is<br/>the programmed value for<br/>which the dry process is<br/>stopped when the target re-<br/>sidual moisture in the linen<br/>has been reached. (Dried<br/>by forced heating.)</li> <li>The default value is 5 %.</li> <li>The value is programmable<br/>between 0 and 30 %.<br/>(50-70% is the residual<br/>moisture level after extrac-<br/>tion in washing machine.)</li> <li>Adjust the desired Humidi-<br/>ty level. Press the ENTER<br/>button for confirmation.</li> </ul> |
|                                   | <ul> <li>machines fitted with a humidity sensor): The dry sequence will stop after the specified period of time or after the specified laundry residual moisture has been reached.</li> <li>By the ARROW UP and DOWN button you can select the required setting. Press the ENTER button for confirmation.</li> </ul>                                                                                                    | P:Pr XX Step XX<br>CoolType : Time | <ul> <li>2 types of CoolDown sequence can be selected.<br/>The Cooldown sequence will be stopped at :</li> <li>a preset Cooldown time.</li> <li>a preset Temperature value</li> <li>By the ARROW UP and DOWN button you can select the required setting.<br/>Press the ENTER button for confirmation.</li> </ul>                                                                                                    |

| P:Pr XX Step XX<br>CoolTime : Min | <ul> <li>The Cooldown Time is the programmed time for which the dryer is cooling the fabrics. (Heating is switched Off).</li> <li>The default value is 5 minutes.</li> <li>The value is programmable between 0 and 120 minutes.</li> <li>Adjust the desired Cool-</li> </ul>                                                                                                    | P:Pr XX Step XX<br>Reversing : Yes | <ul> <li>Only for machines executed with reversing.</li> <li>Reversing can be switched Off and On.</li> <li>The default value is Yes.</li> <li>By the ARROW UP and DOWN button you can select the required setting. Press the ENTER button for confirmation</li> </ul>                                                                                                    |
|-----------------------------------|----------------------------------------------------------------------------------------------------|------------------------------------|----------------------------------------------------------------------------------------------------|
|                                   | down Time. Press the EN-<br>TER button for confirma-<br>tion.                                                                                                    | P:Pr XX Step XX<br>TurnTime : sec  | Only for machines executed<br>with reversing.<br>Settings are applicable for                                                                                                    |
| P:Pr XX Step XX<br>CoolTemp :°C   | <ul> <li>The Cooldown Temperature is the programmed temperature for which the dryer is cooling the fabrics. (Heating is switched Off)</li> <li>The default value is 104°F [40°C].</li> <li>The value is programmable between 32°F [0°C] and 158°F [70°C].</li> <li>Adjust the desired Cooldown Temperature. Press the ENTER button for confirmation.</li> </ul>                                                                                                    | P:Pr XX Step XX<br>RestTime : sec  | <ul> <li>the DRY and COOLDOWN part of the Step.</li> <li>A reversing Motor On/Off time can be programmed.</li> <li>Depending the kind of fabrics, a short or long reverse time is applicable.</li> <li>Default values: 40 sec On and 5 sec Off time.</li> <li>Programming limits: <ul> <li>On: 3 - 120 sec</li> <li>Off: 1 - 15 sec</li> </ul> </li> <li>Adjust the desired Motor On and Off times.</li> </ul> |
| P:Pr XX Step XX<br>CoolRatio :    | <ul> <li>For special applications, a controlled cooldown sequence is required.</li> <li>The temperature will decrease in small steps in relation to the time. The ratio for the cooldown sequence is the temperature in function of time.</li> <li>The default value is 32°F [0°C] /Min.</li> <li>The value is programmable between 32°F [0°C] and 41°F [5°C] /Min.</li> <li>Adjust the desired Cooldown Ratio. Press the ENTER button FOR CONFIRMATION.</li> </ul> |                                    | ENTER button for confir-<br>mation.                                                                                                    |

| P: Program Step XX<br>Exit | <ul> <li>You can always return to a previous menu item by pressing the ARROW LEFT button.</li> <li>By pressing the ENTER button you will leave the current Step. Goto <i>Step 3: Program Step Functions</i> »</li> </ul> |
|----------------------------|----------------------------------------------------------------------------------------------------|
|----------------------------|----------------------------------------------------------------------------------------------------|

## **Operation menu**

### Start Up

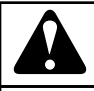

## WARNING

BEFORE STARTING UP THE FIRST TIME, BE SURE THAT THE MACHINE IS WELL INSTALLED. SEE IN-STALLATION AND MAINTENANCE MANUAL. MAKE SURE THAT THE CONFIGURATION AND INITIALIZA-TION MENU HAVE THE RIGHT SETTINGS. SEE CHAPTER INITIALIZING THE MACHINE.

C129

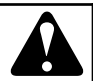

## WARNING

DRY CYCLES CAN ONLY BE STARTED WHEN THE PROGRAMMING SWITCH IS IN RUN MODE.

C130

## Switch On the Power

The display lights up when the power is turned on.

• If the program is ready to be started, Select Process \_\_ is displayed.

### Load the Dryer

- 1. Open the door
- 2. Load laundry into the drum
- 3. When the drum is loaded, close the door

### Start a Dryer Program

- 1. Create a simple program by the special function buttons on the keypad.
- 2. Press the ARROW UP and DOWN buttons to adjust the corresponding values.
- 3. Or Select the program number by the PROGRAM SELECT button.
- 4. Up to 20 programs can be selected. The first 9 are the standard Drying programs you can find in this manual.
- 5. Press the "START" button.

## The Active Program

• The cycle time will decrease minute by minute and gives you an indication how long it will take before the cycle is finished.

- For each Dryer program Step :
  - first you will see the Dryer Sequence
  - then you will see the Cooldown Sequence
- A row of bars, shows you if the Sequence has just been started or if 1/4, 1/2 or 3/4 of the Sequence time is over.

PrXX StYY ZZ.Z Min

Dry 🔳 🗖 🗆

PrXX : The selected program number.

StYY : The selected program Step.

ZZ.Zmin or ZZ.Z H : The remaining program time in 1/10 of Minutes or 1/10 of Hours.

 $\blacksquare \square \square$  : A row of bars appears as a function of the remaining sequence time.

Dry : The executed Sequence. (example, Dry)

## Advancing a Dryer Program

- 1. Press the ARROW UP button to increase the dry-cooldown sequence time.
- 2. Press the ARROW DOWN button to decrease the dry-cooldown sequence time.
- Press the START button to skip the current step. >> >> is displayed instead of the remaining time at the moment that the step is skipped.

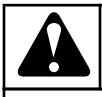

## WARNING

Even if the advance function has been switched off in the initialization menu, the advance function will work if the programming switch is turned into program mode.

C066

## Drying Time

Once the program has been started, the remaining dry time is displayed in minutes.

## Program End

- 1. The "0" on the display will be erased and the machine is ready to start a new program.
- 2. Once the program cycle is finished, UNLOAD is displayed.
- 3. Open the door and unload the machine.
  - The Message UNLOAD will be erased and the machine is ready to start a new program.

Operation menu

• SELECT PROCESS \_\_ is displayed.

## **Cool-Down Function**

• For Safety purposes the machine will always execute a cooldown sequence at the end of the drying cycle. (Programmed dry temperature > 122°F [50°C]). Even if the cooldown time has been put on 0 minutes in the program menu.

### Stop

- By pressing the STOP button the program is interrupted.
- First the machine will go over to a safe state.
- Then the message CONTINUE ? is displayed.

» STOP : the program is stopped.

» START : the program goes on with the rest of the cycle.

### Wait State

Normal machine operation can be interrupted. You have to wait until the FULL CONTROL Dryer Computer allows you to go on.

You can recognize the wait state by a display that shows WAIT and a decreasing counter.

This will occur when the power has been switched off and on at a running dry cycle.

A delay time is respected before the machine can be restarted.

## How to Handle Failure Messages

## NOTE: For more information about error messages refer to *How to Handle Fault Messages*.

• When a failure has been detected by the FULL CONTROL Dryer Computer, a failure message is generated, to inform the operator about the problem.

PrAA StBB Unload ! EXXX:YYYYYYYYYYYY

AA : The Program number

BB : The Step number

Unload ! : If it is allowed to open the door, the message Unload is displayed

E XXX : The error number

YYYYYYYY : The name of the error message

- At the upper left corner, the program number and step number of the interrupted program are displayed.
- The message UNLOAD ! will inform you if it's allowed to open the door.

Safety conditions

• If the actual temperature is too high the message "TOO HOT" will be displayed together with the actual temperature.

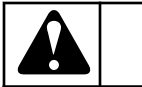

## WARNING

Go to the chapter Troubleshooting to find out more about error handling.

C070

## How to Handle Power Interruptions

When a power interruption occurs while the machine is in standby mode, and no program cycle was started, the machine will stay in standby mode.

When a power interruption occurs while the dry or cooldown sequence is busy, after the power interruption, the message Continue ? will be displayed.

» STOP : the program is stopped.

» START : the program goes on with the last active step until the end of the program.

### Service-State Button

• The Service button is dedicated to supply the operator with more information about the dryer machine functions.

» Press the SERVICE-STATE button if you want to inspect the actual temperature and humidity level.

- At the Service State menu, you can inspect :
  - the dryer temperature and humidity level
  - the number of cycles that have been accumulated (service due)
  - the actual dryer machine states at the running dry cycle
- By switching the programming switch to Program Mode, the Service-State menu will not disappear after 1 minute.
- By pressing the ARROW RIGHT button you will see all the menu items.
- You can leave the Service State menu by pressing the SERV-ICE-STATE button again.

## **Pre-programmed programs**

## General

## **Drying Programs**

The FULL CONTROL Dryer Computer contains 9 pre-programmed Standard Dryer Programs.

## WARNING

THE PRE-PROGRAMMED PROCESSES ARE GIVEN AS AN EXAMPLE ONLY. FOR THE CREATION OF YOUR OWN PROGRAMS, CHECK THE PROPERTIES OF THE FABRICS AND THE RESIDUAL MOISTURE AFTER THE DRYING PROCESS.

C134

| Program 1: COLD 20 MIN |          |              |                |                       |
|------------------------|----------|--------------|----------------|-----------------------|
|                        | Sequence | Temperature. | Time (minutes) | Reversation (seconds) |
| Step 1                 | Drying   | -            | -              | A = 40                |
|                        | Cooldown | -            | 20             | R = 5                 |

Table 3

| Program 2: LOW 86°F [30°C] 20 MIN |          |              |                |                       |
|-----------------------------------|----------|--------------|----------------|-----------------------|
|                                   | Sequence | Temperature. | Time (minutes) | Reversation (seconds) |
| Step 1                            | Drying   | 86°F [30°C]  | 20             | A = 40                |
|                                   | Cooldown | -            | 3              | R = 5                 |

Table 4

| Program 3: LOW 95°F [35°C] 30 MIN |          |              |                |                       |
|-----------------------------------|----------|--------------|----------------|-----------------------|
|                                   | Sequence | Temperature. | Time (minutes) | Reversation (seconds) |
| Step 1                            | Drying   | 95°F [35°C]  | 30             | A = 40                |
|                                   | Cooldown | -            | 3              | R = 5                 |

Table 5

| Program 4: MEDIUM 104°F [40°C] 40 MIN |          |              |                |                       |
|---------------------------------------|----------|--------------|----------------|-----------------------|
|                                       | Sequence | Temperature. | Time (minutes) | Reversation (seconds) |

| Program 4: MEDIUM 104°F [40°C] 40 MIN |          |              |    |        |
|---------------------------------------|----------|--------------|----|--------|
| Step 1                                | Drying   | 104°F [40°C] | 40 | A = 40 |
|                                       | Cooldown | -            | 4  | R = 5  |

Table 6

| Program 5: MEDIUM 113°F [45°C] 30 MIN |          |              |                |                       |
|---------------------------------------|----------|--------------|----------------|-----------------------|
|                                       | Sequence | Temperature. | Time (minutes) | Reversation (seconds) |
| Step 1                                | Drying   | 113°F [45°C] | 30             | A = 40                |
|                                       | Cooldown | -            | 4              | R = 5                 |

| Program 6: MEDIUM 122°F [50°C] 40 MIN |          |              |                |                       |
|---------------------------------------|----------|--------------|----------------|-----------------------|
|                                       | Sequence | Temperature. | Time (minutes) | Reversation (seconds) |
| Step 1                                | Drying   | 122°F [50°C] | 40             | A = 40                |
|                                       | Cooldown | -            | 5              | R = 5                 |

Table 7

| Program 7: HOT 140°F [60°C] 30 MIN |          |              |                |                       |  |  |
|------------------------------------|----------|--------------|----------------|-----------------------|--|--|
|                                    | Sequence | Temperature. | Time (minutes) | Reversation (seconds) |  |  |
| Step 1                             | Drying   | 140°F [60°C] | 30             | A = 40                |  |  |
|                                    | Cooldown | -            | 5              | R = 5                 |  |  |

Table 8

| Program 8: HOT 149°F [65°C] 40 MIN |          |              |                |                       |  |  |
|------------------------------------|----------|--------------|----------------|-----------------------|--|--|
|                                    | Sequence | Temperature. | Time (minutes) | Reversation (seconds) |  |  |
| Step 1                             | Drying   | 149°F [65°C] | 40             | A = 40                |  |  |
|                                    | Cooldown | -            | 5              | R = 5                 |  |  |

Table 9

| Program 9: HOT 158°F [70°C] 30 MIN |          |              |                |                       |  |
|------------------------------------|----------|--------------|----------------|-----------------------|--|
|                                    | Sequence | Temperature. | Time (minutes) | Reversation (seconds) |  |
|                                    |          |              |                |                       |  |

٦

| Program 9: HOT 158°F [70°C] 30 MIN |          |              |    |        |  |
|------------------------------------|----------|--------------|----|--------|--|
| Step 1                             | Drying   | 158°F [70°C] | 30 | A = 40 |  |
|                                    | Cooldown | -            | 5  | R = 5  |  |

Table 10

| Program 10: HOT X °F [°C] MIN |          |              |                |                       |  |  |
|-------------------------------|----------|--------------|----------------|-----------------------|--|--|
|                               | Sequence | Temperature. | Time (minutes) | Reversation (seconds) |  |  |
| Step 1                        | Drying   | X °F [°C]    | 30             | A = 40                |  |  |
|                               | Cooldown | -            | 5              | R = 5                 |  |  |

Table 11

| T24 & T35 electrical heating only: $X = 176^{\circ}F$ [80 | )°C |
|-----------------------------------------------------------|-----|
|-----------------------------------------------------------|-----|

T24 & T35 gas heating only  $X = 167F^{\circ}$  [75°C]

T24 & T35 steam heating only  $X = 158^{\circ}F$  [70°C]

T9, 11, 13, 13/13, 16: X = 158°F [70°C]

| Program 11: HOT X °F [°C] 30 MIN |          |              |                |                       |  |  |
|----------------------------------|----------|--------------|----------------|-----------------------|--|--|
|                                  | Sequence | Temperature. | Time (minutes) | Reversation (seconds) |  |  |
| Step 1                           | Drying   | X °F [°C]    | 30             | A = 40                |  |  |
|                                  | Cooldown | -            | 5              | R = 5                 |  |  |

#### Table 12

| T14 0-T1 | 5 ala atmi a al | and asa | hasting and | $1 \dots V = 170$ | ) (OF [000C]  |
|----------|-----------------|---------|-------------|-------------------|---------------|
| 124 0 13 | 5 electrical    | and gas | neating on  | IV: X = 1/2       | 2.0°F 182°C I |
|          |                 | B       |             |                   |               |

- T24 & T35 steam heating only:  $X = 158^{\circ}F[70^{\circ}C]$
- A = 40 seconds = 40 Seconds Action (Drum Turns)
- R = 5 seconds = 5 Seconds Rest (Drum is at Standstill)

T9, 11, 13, 13/13, 16: X = 158°F [70°C]

#### REVERSATION

| Program 12: Wool |           |                |              |                |                          |  |
|------------------|-----------|----------------|--------------|----------------|--------------------------|--|
|                  | Sequence  | Temperature    | Humidity (%) | Time (minutes) | Reversation<br>(seconds) |  |
| Step 1           | Drying    | 107.6°F [42°C] | 20           | -              | -                        |  |
|                  | Cool Down | -              | -            | -              | -                        |  |
| Step 2           | Drying    | 105.8°F [41°C] | 4            | -              | -                        |  |
|                  | Cool Down | -              | -            | -              | -                        |  |
| Step 3           | Drying    | 104°F [40°C]   | -            | 15             | -                        |  |
|                  | Cool Down | -              | -            | -              | -                        |  |

Pre-programmed programs

| Program 13: Silk                                                                                       |           |                |    |   |   |  |
|----------------------------------------------------------------------------------------------------|-----------|----------------|----|---|---|--|
| Sequence         Temperature         Humidity (%)         Time (minutes)         Reversation (seconds) |           |                |    |   |   |  |
| Step 1                                                                                                 | Drying    | 104°F [40°C]   | 25 | - | - |  |
|                                                                                                    | Cool Down | -              | -  | - | - |  |
| Step 2                                                                                                 | Drying    | 102.2°F [39°C] | 5  | - | - |  |
|                                                                                                    | Cool Down | -              | -  | - | - |  |
| Step 3                                                                                                 | Drying    | 96.8°F [36°C]  | -  | 6 | - |  |
|                                                                                                    | Cool Down | -              | -  | - | - |  |

#### Table 14

| Program 14: All In One                                                                                 |           |                |    |    |   |  |
|----------------------------------------------------------------------------------------------------|-----------|----------------|----|----|---|--|
| Sequence         Temperature         Humidity (%)         Time (minutes)         Reversation (seconds) |           |                |    |    |   |  |
| Step 1                                                                                                 | Drying    | 109.4°F [43°C] | 20 | -  | - |  |
|                                                                                                    | Cool Down | -              | -  | -  | - |  |
| Step 2                                                                                                 | Drying    | 107.6°F [42°C] | 4  | -  | - |  |
|                                                                                                    | Cool Down | -              | -  | -  | - |  |
| Step 3                                                                                                 | Drying    | 105.8°F [41°C] | -  | 15 | - |  |
|                                                                                                    | Cool Down | -              | -  | -  | - |  |

#### Table 15

| Program 15: Delicate Items                                            |           |                |    |    |   |  |
|-----------------------------------------------------------------------|-----------|----------------|----|----|---|--|
| SequenceTemperatureHumidity (%)Time (minutes)Reversation<br>(seconds) |           |                |    |    |   |  |
| Step 1                                                                | Drying    | 100.4°F [38°C] | 20 | -  | - |  |
|                                                                       | Cool Down | -              | -  | -  | - |  |
| Step 2                                                                | Drying    | 96.8°F [36°C]  | 10 | -  | - |  |
|                                                                       | Cool Down | -              | -  | -  | - |  |
| Step 3                                                                | Drying    | 105.8°F [41°C] | -  | 15 | - |  |
|                                                                       | Cool Down | -              | -  | -  | - |  |

Table 16

| Program 16: No Heating |           |             |              |                |                          |
|------------------------|-----------|-------------|--------------|----------------|--------------------------|
|                        | Sequence  | Temperature | Humidity (%) | Time (minutes) | Reversation<br>(seconds) |
| Step 1                 | Drying    | 95°F [35°C] | -            | 10             | -                        |
|                        | Cool Down | -           | -            | -              | -                        |

Table 17

## Troubleshooting

## **Display Messages**

- Various messages may appear on the display at the start, during or at the end of a drying cycle.
- In some specific cases, an acoustic signal will alert the operator.
- When an error occurs the machine will automatically go over to a safe state.

## **Fault Messages**

- If a failure occurs, the computer will display a diagnostic error message.
- The program number and step at which the interruption has occurred are displayed.
- The fault message itself contains a number and a corresponding text label by which it's easy to find the related information in the manual.
- If Unload ! is displayed, it's allowed to open the door.

#### PrXX StYY Unload !

EZZZ: Fault message

XX : the program number

YY : the program step number

Unload ! : open the door if Unload ! is displayed

EZZZ : the number of the occurred error

Fault message : the text label of the error message

## How to Handle Fault Messages

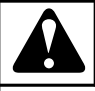

## WARNING

Check in the manual to see what problem the error message corresponds with. Ask the assistance of an experienced technician to solve the problem. All the safety precautions must be followed before each intervention.

C075

- You can overrule and erase fault messages by:
  - Pressing the STOP or ENTER button (programming switch in program mode)
  - Switching the power off/on
  - Opening the door (Ignition Error, Air Flow Switch)
- Each time at the end of the cycle, the FULL CONTROL Dryer computer will fulfil a cooldown sequence
  - (Actual temperature >  $122^{\circ}F[50^{\circ}C]$ ).

 If at the end of the cycle the safety conditions are not fulfilled (Temperature > 122°F [50°C]), the message TOO HOT will be displayed. (TOO HOT MESSAGE IS ERASED BY OPENING THE DOOR, A NEW SEQUENCE CAN BE STARTED)

ТОО НОТ

XX °C

• If the problem disappears, (the temperature has dropped below 122°F [50°C] ) the Error message TOO HOT will disappear automatically.

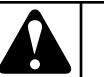

## WARNING

IT'S UP TO THE OPERATOR TO TAKE THE NECES-SARY PRECAUTIONS FOR HIGH TEMPERATURES OF FABRICS AND TUB WHEN THE DRYER DOOR IS OPENED. ON THE DISPLAY THE ACTUAL TEMPERA-TURE IS DISPLAYED. BEFORE ALL INTERVEN-TIONS, TO PREVENT BURNS WAIT UNTIL THE HOT PARTS HAVE COOLED.

C136

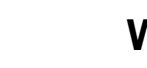

## WARNING

THE ERROR MESSAGE TOO HOT CAN ALSO AP-PEAR AT THE END OF A CYCLE EVEN IF NO FAIL-URE HAS OCCURED AS AN EXAMPLE, DRYING CY-CLE WITH A SHORT COOLDOWN TIME. AT THE END OF SUCH A DRYING CYCLE, THE TEMPERATURE IN THE TUB WILL STAY HIGH FOR A WHILE IF THE COOLDOWN SEQUENCE WAS TOO SHORT. THE CONTROL DRYER COMPUTER WILL GIVE A WARN-ING THAT THE TEMPERATURE IS STILL HIGH.

C137

DEPENDING ON THE FAILURE TYPE THE FULL CON-TROL COMPUTER WILL START A SPECIFIC PROCE-DURE :

- WHEN SAFETY IS INVOLVED
  - Full stop : the program is stopped.
  - Full stop + cooldown : the program is stopped but a cooldown sequence is started.
  - Don't start : the program will not be started as long as the safety conditions are not fulfilled.
- WHEN SAFETY IS NOT INVOLVED
  - Full stop + request for continue : a request to Continue ? the program is displayed.

- Skip + continue : the actual cycle step is skipped and the program continues with the next step.
- Continue : the program continues.

#### **SPECIAL CASES :**

- For E19, 20: Defective Temperature sensor and E35: Wrong software version The Failure message can only be erased by switching the power off and back on.
- Fault 41: Service Due will occur over and over again until you have reset the cycle counter. Refer to Paragraph *Failure Message Overview* how to reset the cycle counter.

#### **RESET KEY :**

- When you have overruled an error message and opened the door, Reset Key will be displayed.
- This message warns the operator that the programming switch is still in Program mode.
- Before you can start a new program you have to switch the programming switch back to Run mode.

!! Reset Key !!

» Switch the programming switch to Run mode.

#### MESSAGE "CLOSE THE LINT FILTER DOOR"

- This message indicates that the lint filter door is open during machine operation.
- Close the lint filter.

• If the message keeps showing even after the door has been closed, check the power feed of the controller board and the fuses.

## **Clean Filter**

#### UNLOAD CLEAN FILTER

- It's a good attitude to clean the Lint Filter each day. (Refer to also Installation and maintenance manual).
- As safety is involved, when the Lint Filter has not been cleaned sooner then 15 succeeding cycles, a warning will be displayed at the end of the drying cycle. "CLEAN FILTER"
- As the amount of lint depends on the kind of fabrics it's possible to adjust the number of cycles, for which the warning is generated, in the Configuration menu.
- Only by opening the lint door the Lint Filter Door Cycle Counter will be reset.
- By opening the Dryer Door the warning on the display is erased but the Lint Filter Door Cycle Counter is not reset.
- You can check the Lint Filter Door Cycle Counter at the Running State-Service Menu which is accessible by the special function button on the keypad. (Press ARROW RIGHT button to go to the next menu item.) (Only valid for machines executed with an electric contact at the Lint Door)

## Failure Message Overview

| N°  | Failure Message                      | Failure                                     | Action                                     | Fault Occurrence           |
|-----|--------------------------------------|---------------------------------------------|--------------------------------------------|----------------------------|
| E1  | Heating Safety 1                     | Heated air too hot                          | Heating Off, Full Stop at safe temperature | Whole cycle                |
| E2  | Heating Safety 2                     | Heater too hot                              | Heating Off, Full Stop at safe temperature | Whole cycle                |
| E5  | Motor Thermic                        | Motor Security Trips                        | Heating Off, Full Stop at safe temperature | Motor contactor on         |
| E6  | Fan Motor Thermic                    | Fan Motor Security Trips                    | Heating Off, Full Stop at safe temperature | Motor contactor on         |
| E7  | Drum Motor Thermic                   | Drum Motor Security Trips                   | Heating Off, Full Stop at safe temperature | Motor contactor on         |
| E8  | Airflow switch Open at<br>Startup    | Airflow switch at start-up                  | Heating Off Full Stop at safe temperature  | At Start-up                |
| Е9  | Airflow switch Open after<br>Startup | Airflow switch after startup                | Heating Off Full Stop at safe temperature  | Whole Cycle after Start-up |
| E10 | Airflow switch Closed                | Airflow switch failure be-<br>fore start-up | Don't start                                | At Start-up                |
| E11 | Fault Cool down                      | No temperature drop at cool down            | Heating Off,                               | At Cool down sequence      |

| N°  | Failure Message                     | Failure                                       | Action                                                       | Fault Occurrence     |
|-----|-------------------------------------|-----------------------------------------------|--------------------------------------------------------------|----------------------|
| E12 | No Reheating                        | Heating not restarted                         | Heating Off,                                                 | At Heating sequence  |
| E13 | No Heating                          | Heating failure                               | Heating Off,                                                 | At Heating sequence  |
| E14 | Heat Time                           | Heating time failure                          | Heating Off,                                                 | At Heating sequence  |
| E15 | Too Hot                             | Too Hot                                       | Heating Off, Full Stop at safe temperature                   | At Heating sequence  |
| E16 | Coin Blocking 1                     | /                                             | /                                                            | /                    |
| E17 | Coin Blocking 2                     | /                                             | /                                                            | /                    |
| E18 | Too Hot Safety                      | Temp. too high (risk of burn!)                | Heating Off, Full Stop at<br>safe temperature Major<br>Alarm | Before Start-up      |
| E19 | Defective Temperature sen-<br>sor 1 | Value out of range                            | Continue + Don't start                                       | Before Start-up      |
| E20 | Defective Temperature sensor 2      | Value out of range                            | Continue + Don't start                                       | Before Start-up      |
| E21 | Heating element overheat-<br>ing    | Safety Heating element trips                  | Heating Off, Full Stop at safe temperature                   | Whole cycle          |
| E22 | Ignition Error at Start-up          | Ignition fails 3 times                        | Don't start                                                  | At Start Up          |
| E23 | Ignition Error after Start-up       | Ignition fails 3 times                        | Heating Off, Full Stop at safe temperature                   | Whole cycle          |
| E24 | Ignition Error Failure              | Wrong Ignition Error Sig-<br>nal              | Heating Off, Full Stop at safe temperature                   | No Heating           |
| E25 | No Humidity Sensor                  | Humidity Sensor not con-<br>nected            | Continue, for info only saved in Err log.                    | Whole cycle          |
| E26 | No Humidity Sensor Cap              | Cap Humidity Sensor miss-<br>ing              | Continue, for info only saved in Err log.                    | Whole cycle          |
| E27 | No Humidity Reduction               | Time out no reduction hu-<br>midity value     | Heating Off, Full Stop at safe temperature                   | Whole cycle          |
| E28 | Lint Filter                         | Lint Filter has not been opened for 40 cycles | Don't start                                                  | At Start Up          |
| E29 | TimeOut Cool                        | No Cool down                                  | Heating Off, Full Stop at safe temperature                   | At Cool down         |
| E31 | Booster safety thermostat           | Overheat of electrical boos-<br>ter system    | Heating Off, Full Stop at safe temperature                   | Whole cycle          |
| E35 | Wrong Softw                         | Wrong software version                        | Don't start                                                  | New software version |
| E37 | Too Hot Safety                      | Temp. too high (risk of burn!)                | Major Alarm + Extra Cool<br>down Time                        | Whole cycle          |
| E41 | Service Due                         | Service Due Warning                           | For Info only Open door = reset                              | End cycle            |

| N°        | Failure Message | Failure                                                            | Action                                    | Fault Occurrence |
|-----------|-----------------|--------------------------------------------------------------------|-------------------------------------------|------------------|
| E42       | Inverter Err    | Error of frequency inverter                                        | Drying Cycle Interrupted                  | Whole cycle      |
| E50       | Wifi Comm. Lost | Lost communication be-<br>tween machine control and<br>with module | Continue, for info only saved in Err log. | Whole cycle      |
| E150-E165 | Memory Frr      | Memory Error                                                       | Full stop + safety time                   | Any time         |
| E130-E103 |                 |                                                                    |                                           |                  |
| E170-E199 | Softw Err       | Software Error                                                     | Full stop + safety time                   | Any time         |

## Service Menu

In the Service menu you have some extra utilities:

- The Software Version Number
- An overview of the 8 last failure messages
- Statistics for general occurence of error messages
- An overview of the input states
- Reset Cycle Counter and Statistics Error Messages

#### HOW TO GET INTO THE SERVICE MENU

The SERVICE menu can only be accessed when the machine is in standby (the power is switched on, but no program is started).

- SELECT Process\_\_ is displayed.
- Switch the programming switch to Program Mode.
- The Main menu is now available.
- Press the ARROW RIGHT button to select the SERVICE menu.

#### Main Menu Service

- Press the ENTER button to make your selection.
- Now you will see the first menu item.
- By pressing the ARROW LEFT or RIGHT button you can see the menu items one by one.

| S:Software Version<br>1.00  | <ul> <li>The Software Version number.</li> <li>You can select the next menu item by pressing the ARROW RIGHT button.</li> </ul>                                         |
|-----------------------------|----------------------------------------------------------------------------------------------------|
| S:View Fault Messag-<br>es? | <ul> <li>If you don't want to see the Fault messages, press the ARROW RIGHT button.</li> <li>If you want to see the Fault messages, press the EN-TER button.</li> </ul> |

| S:Fault N° 1 :<br>EXXX:YYYYYYYY<br>YY | <ul> <li>There are 8 Fault Messages kept in EEPROM memory.</li> <li>Fault N° 1 : the last occurred error message.</li> <li>Fault N° 2 : the last -1 occurred error message.</li> <li></li> <li>Fault N° 8 : the last - 7 occurred error message.</li> <li>E XXX : The Error message.</li> <li>E XXX : The Error message.</li> <li>YYYYYYYYYY : The Error message number.</li> <li>YYYYYYYYYYY : The Error message name.</li> <li>Press the ARROW RIGHT button to see message by message and to leave the Error message menu.</li> <li>If no messages are displayed, this means that no Errors have occurred.</li> </ul> |
|---------------------------------------|----------------------------------------------------------------------------------------------------|
| S:Erase Fault Messag-<br>es? No       | <ul> <li>If you don't want to erase<br/>the Fault messages, press<br/>the ARROW RIGHT but-<br/>ton.</li> <li>Press the YES and ENTER<br/>button if you want to erase<br/>the Error messages.</li> </ul>                                                                                                    |

| S:View Fault Statis-<br>tics? | <ul> <li>If you don't want to see the Fault statistics, press the ARROW RIGHT button.</li> <li>If you want to see the Fault statistics, press the ENTER button.</li> <li>The Fault Statistics are an accumulation of Errors messages that have appeared over a long period.</li> <li>The Statistics can be reset at the Service Menu, by a Reset of the Cycle counter.</li> <li>With this information the technician has an indication on which parts an intervention will be needed.</li> </ul> | S:Input 1 Off/On                | <ul> <li>Input 1 : the State that corresponds with Input 1.</li> <li>Input 2 : the State that corresponds with Input 2.</li> <li></li> <li>Input 20 : the State that corresponds with Input 20.</li> <li>Analog Input 1, 2, 3 : the value that corresponds with Analog Input 1, 2, 3.</li> <li>The exact function of the inputs can be found on the electrical drawing of the FULL CONTROL Dryer.</li> <li>If the Input state is Off, the Input signal is low.</li> <li>If the Input state is On, the Input signal is high.</li> </ul>              |
|-------------------------------|----------------------------------------------------------------------------------------------------|---------------------------------|----------------------------------------------------------------------------------------------------|
| S:Heating Safety 1<br>0 x     | <ul> <li>The List with Statistics.</li> <li>Heating Safety 1 : E1</li> <li>Heating Safety 2 : E2</li> <li>Motor Thermic : E5 + E6 + E7</li> <li>Air Flow Switch : E8 + E9 + E10</li> <li>Fault Cooldown : E11</li> <li>No Heating : E12 + E13 + E14</li> <li>Too Hot : E15 + E18</li> <li>Temperature Sensor : E19 + E20</li> <li>Gas Ignition Error Run : E23</li> <li>Gas Ignition Error Start : E22</li> </ul>                                                                                | S:Reset Cycle Coun-<br>ter : No | <ul> <li>Press the ARROW RIGHT<br/>button to see message by<br/>message and to leave the<br/>Input state menu.</li> <li>To avoid that No mainte-<br/>nance will be fulfilled<br/>when the machine has<br/>reached the number of cy-<br/>cles that corresponds with<br/>the "Service Interval" number at the Initializa-<br/>tion menu, a warning will<br/>be generated over and over<br/>again at the end of each cy-<br/>cle until the Cycle Counter<br/>at the Service menu has<br/>been reset.</li> <li>Also the Statistics for Error</li> </ul> |
| S:View Input States ?         | <ul> <li>If you don't want to see the<br/>Input States, press the AR-<br/>ROW RIGHT button.</li> <li>If you want to see the Input<br/>States, press the ENTER<br/>button.</li> </ul>                                                                                                    |                                 | <ul> <li>messages will be Reset by resetting the Cycle counter.</li> <li>If you don't want to reset the Cycle Counter, press the ARROW RIGHT button.</li> <li>Press the ARROW UP "Yes" and ENTER button if you want to reset the Cycle Counter.</li> </ul>                                                                                                    |

| S: Service Menu Exit | • Press the ENTER button if you want to leave the SERVICE Menu.                    |
|----------------------|------------------------------------------------------------------------------------|
|                      | NOTE: With the ARROW<br>LEFT button you can go<br>back to a previous menu<br>item. |

### **Diagnostic Program**

The purpose of the diagnostic program is to test the dryer machine functions one by one.

#### HOW TO GET INTO THE DIAGNOSTIC MENU

The Diagnostic menu can only be accessed when the machine is in standby (the power is switched on, but no program is started).

- Select Process\_\_ is displayed.
- Switch the programming switch to Program Mode.
- The Main menu is now available.
- Press the ARROW RIGHT button to select the Diagnostic menu.

| Main Menu Diagnostic           | • Press the ENTER button to make your selection.                                                                                                    |
|--------------------------------|----------------------------------------------------------------------------------------------------|
| D:Diagnostic Pro-<br>gram : No | <ul> <li>If you don't want to start a diagnostic program, you have to press the ARROW RIGHT button.</li> <li>Press the YES and ENTER button if you want to start the diagnostic program.</li> </ul> |
| S: Diagnostic Menu<br>Exit     | • Press the ENTER button if you want to leave the Diagnostic Menu.                                                                                                    |
|                                | NOTE: With the ARROW<br>LEFT button you can go<br>back to a previous menu<br>item.                                                                                                    |

TEST SEQUENCE

- Display test
- Sensor test
- Door test
- Motor test
- Heating test

## Troubleshooting

| Problem                                                                                | Cause                                                                                | Solving the problem                                                                                                    |
|----------------------------------------------------------------------------------------|--------------------------------------------------------------------------------------|----------------------------------------------------------------------------------------------------|
| When the power is switched on : the dis-                                               | No external power                                                                    | Switch on the external power supply                                                                                                    |
| IMPORTANT: The display must al                                                         |                                                                                      | verify the external power to the machine                                                                                                    |
| ways light up when the power con-                                                      | The emergency stop button is activated                                               | Deactivate the emergency stop button                                                                                                    |
| nector is connected to the power<br>board (EPROM with software must<br>be implemented) | The power connector is not connected on the board                                    | Connect the power connector                                                                                                    |
|                                                                                        | Check voltage on the power supply con-<br>nector                                     | Check fuses in the power supply circuits<br>of the control board. Remove the fuses af-<br>ter the cause of the fault has been rectified<br>(short circuit / faulty control board). |
|                                                                                        |                                                                                      | If there is no EPROM implemented on the logic board, put the right EPROM with software into the socket                                                                             |
| The display is illuminated, but it's difficult to read the text on the display         | The brightness is not Ok                                                             | Change the value for Brightness in the<br>Configuration Menu until you get a bright<br>display.                                                                                    |
| The machine is not starting up                                                         | The programming switch stands in "Pro-<br>gram mode"                                 | Set the programming switch to "Run mode"                                                                                                    |
| The machine is not responding on pressing<br>the keyboard buttons                      | The programming switch is not functional                                             | Check if the input connector "A" is well<br>connected and check the wiring between<br>the input connector and the programming<br>switch                                            |
|                                                                                        | The "START" button is not functional (the programming switch stands in Program mode) | set the programming switch to "Run<br>mode"                                                                                                    |
|                                                                                        | No button is functional and the program-<br>ming switch is in the right position     | Check if the connector "K" of the key-<br>board is well connected                                                                                                    |
|                                                                                        | There is no beep signal when the buttons are pressed                                 |                                                                                                    |
| The machine is not behaving as expected                                                | If the wrong machine type is selected the wrong outputs will be activated            | Check if the right machine type is selected in the Configuration Menu.                                                                                                    |
| A program is started, but the outputs are not activated                                | Check if connector "R" and "S" are con-<br>nected                                    | Connect the connector at the correct posi-<br>tion                                                                                                    |
|                                                                                        |                                                                                      | Door must be closed                                                                                                    |
|                                                                                        |                                                                                      | Heating safety must be closed                                                                                                    |
|                                                                                        |                                                                                      | Motor safeties must be closed                                                                                                    |
| Wait is displayed and a counter is counting                                            | This is a wait state caused by a power in-                                           | Wait until the counter has reached 0                                                                                                    |
| down terruption or a safety sequence at the end of the process                         |                                                                                      | do not switch off/on the power again as you will restart the counter                                                                                                    |

| Problem                                                           | Cause                                      | Solving the problem                                         |
|-------------------------------------------------------------------|--------------------------------------------|-------------------------------------------------------------|
| Unload is displayed and the Door is Open                          | Check if the "Door Switch" is still closed | If the "Door Switch" is broken, replace the<br>Door Switch" |
| The drum is not turning<br>(No error message will be generated if | Check if the belt is broken                | Check the tension of the belt or replace the belt           |
| there is no rotation sensor)                                      | Check the applied motor voltage            | Repair the motor power supply circuit                       |
|                                                                   | Check if the motor is still functional     | Change the motor if needed                                  |

## **Error Message Descriptions**

### Failure 1: Heating Safety 1

Failure 1 occurs when the electronic timer detects that the heating safety located at the air outlet has opened it's NC contact.

(NC thermal contact) (failure 1 can only occur when the drying cycle is running).

A skilled and experienced technician must examine the heating and air outlet system before the machine is put in operation again.

| Diagnosing Failure 1                                                         |                                                                                             |  |
|------------------------------------------------------------------------------|---------------------------------------------------------------------------------------------|--|
| 1. Check the air outlet system.                                              | If the airflow is not sufficient, adjust the air outlet system.                             |  |
| 2. Check the temperature sensor.                                             | If the temperature sensor is not<br>measuring correctly, replace<br>the temperature sensor. |  |
| 3. Check the heating system.                                                 | If the heating system is broken<br>repair, replace the heating sys-<br>tem.                 |  |
| 4. Check the heating contactor (valve).                                      | If the heating contactor (valve)<br>is not functional repair or re-<br>place the component. |  |
| 5. Check the wiring.                                                         | If the wiring is damaged, re-<br>pair the wiring.                                           |  |
| 6. If the heating safety is not closing within 15 minutes.                   | The heating safety is broken and must be replaced.                                          |  |
| 7. Check the output relay that controls the heating system.                  | If the output relay is not func-<br>tional, replace the control<br>board.                   |  |
| 8. Check the input Signal by<br>monitoring the state at the<br>Service menu. | If the input is not functional<br>anymore, replace the control<br>board.                    |  |

Table 18

### Failure 2: Heating Safety 2

Failure 2 occurs when the electronic timer detects that the heating safety located at the heater has opened it's NC contact. (NC thermal contact) (failure 2 can only occur when the drying cycle is running).

A skilled and experienced technician must examine the heating and air outlet system before the machine is put in operation again.

| Diagnosing Failure 2                                                   |                                                                                             |  |
|------------------------------------------------------------------------|---------------------------------------------------------------------------------------------|--|
| 1. Check the air outlet system.                                        | If the airflow is not sufficient,<br>adjust the air outlet system.                          |  |
| 2. Check the temperature sensor.                                       | If the temperature sensor is not<br>measuring correctly, replace<br>the temperature sensor. |  |
| 3. Check the heating system.                                           | If the heating system is broken<br>repair, replace the heating sys-<br>tem.                 |  |
| 4. Check the heating contactor (valve).                                | If the heating contactor (valve)<br>is not functional repair or re-<br>place the component. |  |
| 5. Check the wiring.                                                   | If the wiring is damaged, re-<br>pair the wiring.                                           |  |
| 6. If the heating safety is not closing within 15 minutes.             | The heating safety is broken and must be replaced.                                          |  |
| 7. Check the output relay that controls the heating system.            | If the output relay is not func-<br>tional, replace the control<br>board.                   |  |
| 8. Check the input Signal by monitoring the state at the Service menu. | If the input is not functional<br>anymore, replace the control<br>board.                    |  |

Table 19

#### Failure 5: Motor Thermic

Failure 5 occurs when the motor temperature (overcurrent) security has tripped. The contact will be closed again automatically after some time. (Failure 5 occurs for 1 motor machines). (NC thermal contact). A skilled and experienced technician must examine the motordrive system before the machine is put in operation again.

| Diagnosing Failure 5                                                       |                                                                                                    |  |
|----------------------------------------------------------------------------|----------------------------------------------------------------------------------------------------|--|
| 1. Check if the thermal securi-<br>ty of the motor is open.                | If the thermal security is<br>open, within 15 minutes the<br>security will close automati-<br>cally.                        |  |
|                                                                            | If a motor is defective, the security can go open again when you restart the dryer.                                         |  |
|                                                                            | If it was only a temperature<br>problem, and the motor is not<br>defective: the overload secur-<br>ity will not trip again. |  |
| 2. Check that the airflow, drum and ventilator rotation is not obstructed. | Solve the mechanical problem.                                                                                               |  |
| 3. If the thermal motor security is not closing after 15 minutes.          | The thermal motor security might be broken.                                                                                 |  |
| 4. Check the continuity of the wiring.                                     | If the wiring is not continuous: repair the wiring.                                                                         |  |
| 5. Check the input signal by monitoring the state at the Service menu.     | If the input is not functional<br>anymore, replace the control<br>board.                                                    |  |

Table 20

#### Failure 6: Fan Motor Thermic

Failure 6 occurs when the fan motor temperature (overcurrent) security has tripped. The contact will be closed again automatically after some time. (Failure 6 occurs only for 2 motor machines). (NC thermal contact).

A skilled and experienced technician must examine the motordrive system before the machine is put in operation again.

| Diagnosin                                                                  | Diagnosing Failure 6                                                                                                    |  |  |
|----------------------------------------------------------------------------|----------------------------------------------------------------------------------------------------|--|--|
| 1. Check if the thermal securi-<br>ty of the motor is open.                | If the thermal security is<br>open, within 15 minutes the<br>security will close automati-<br>cally.                       |  |  |
|                                                                            | If a motor is defective, the security can go open again when you restart the dryer.                                        |  |  |
|                                                                            | If it was only a temperature<br>problem and the motor is not<br>defective: the overload secur-<br>ity will not trip again. |  |  |
| 2. Check that the airflow, drum and ventilator rotation is not obstructed. | Solve the mechanical problem.                                                                                              |  |  |
| 3. If the thermal motor security is not closing after 15 minutes.          | The thermal motor security might be broken.                                                                                |  |  |
| 4. Check the continuity of the wiring.                                     | If the wiring is not continuous, repair the wiring.                                                                        |  |  |
| 5. Check the input signal by monitoring the state at the Service menu.     | If the input is not functional<br>anymore, replace the control<br>board.                                                   |  |  |

Table 21

#### Failure 7: Drum Motor Thermic

Failure 7 occurs when the motor temperature (overcurrent) security has tripped. The contact will be closed again automatically after some time. (Failure 7 occurs only for 2 motor machines) (NC thermal contact).

A skilled and experienced technician must examine the motordrive system before the machine is put in operation again.

| Diagnosing Failure 7                                        |                                                                                                    |  |
|-------------------------------------------------------------|----------------------------------------------------------------------------------------------------|--|
| 1. Check if the thermal securi-<br>ty of the motor is open. | If the thermal security is<br>open, within 15 minutes the<br>security will close automati-<br>cally.                       |  |
|                                                             | If a motor is defective, the security can go open again when you restart the dryer.                                        |  |
|                                                             | If it was only a temperature<br>problem and the motor is not<br>defective: the overload secur-<br>ity will not trip again. |  |

| Diagnosing Failure 7                                                       |                                                                          |  |
|----------------------------------------------------------------------------|--------------------------------------------------------------------------|--|
| 2. Check that the airflow, drum and ventilator rotation is not obstructed. | Solve the mechanical problem.                                            |  |
| 3. If the thermal motor security is not closing after 15 minutes.          | The thermal motor security will be probably broken.                      |  |
| 4. Check the continuity of the wiring.                                     | If the wiring is not continuous, repair the wiring.                      |  |
| 5. Check the input signal by monitoring the state at the Service menu.     | If the input is not functional<br>anymore, replace the control<br>board. |  |

Table 22

### Failure 8: Airflow Switch Open at Start-up

Failure 8 occurs when there is not sufficient airflow when the ventilator is switched On. This security function prevents the heating is switched On when the ventilator is not functional or if the airflow is obstructed.

(Failure 8 occurs only at start-up) (NO contact).

The Airflow Switch has a safety function and it must not be obstructed.

A skilled and experienced technician must examine the dryer system before the machine is put in operation again.

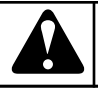

## WARNING

For new installations the air outlet tubes must have the right size for the air flow of the corresponding machine. Follow the instructions in the installation manual.

C138

| Diagnosing Failure 8                                                                                                    |                                                                                                    |  |
|----------------------------------------------------------------------------------------------------|----------------------------------------------------------------------------------------------------|--|
| 1. Check if the ventilator is functional.                                                                                                    | If the ventilator is not func-<br>tional, repair or replace the<br>ventilator, belt, motor control<br>system, wiring or the power<br>supply circuit of the ventila-<br>tor. |  |
|                                                                                                    | In normal operation, the Ven-<br>tilator is switched On imme-<br>diately after pressing the<br>START button.                                                                |  |
|                                                                                                    | The ventilator must stay on for the entire drying cycle.                                                                                                    |  |
| 2. Check if there is sufficient<br>airflow. Check if the Dryer is a<br>closed box. (Lint filter Door,<br>mechanical panels must be<br>present and closed properly). | When the Dryer is not a closed box, air will escape and the airflow will not be sufficient to switch the Airflow Switch.                                                    |  |
|                                                                                                    | Make sure that there is no loss of Airflow.                                                                                                    |  |
|                                                                                                    | Example : close the Lint Fil-<br>ter Door properly.                                                                                                    |  |
| 3. Check if the switch and metal plate and airflow detection system is still functional.                                                                            | If the airflow detection system<br>or the switch is out of order, it<br>must be repaired or replaced.                                                                       |  |
| 4. Check the continuity of the wiring                                                                                                    | If the wiring is not continuous:<br>repair the wiring                                                                                                    |  |
| 5. Check the input signal by monitoring the state at the Service menu.                                                                                              | If the input is not functional<br>anymore, replace the control<br>board.                                                                                                    |  |

Table 23

#### Failure 9: Airflow Switch Open After Start-up

Failure 9 occurs when there is not sufficient airflow when the ventilator is turning. This security function makes the heating switch Off when the ventilator is suddenly Not functional anymore or if the airflow gets obstructed.

(Failure 9 occurs only after start-up) (NO contact).

The Airflow Switch has a safety function and it must not be obstructed.

A skilled and experienced technician must examine the dryer system before the machine is put in operation again.

| Diagnosing Failure 9                                                                                                    |                                                                                                    |  |
|----------------------------------------------------------------------------------------------------|----------------------------------------------------------------------------------------------------|--|
| 1. Check if the ventilator is functional.                                                                                                    | If the ventilator is not func-<br>tional, repair or replace the<br>ventilator, belt, motor control<br>system, wiring or the power<br>supply circuit of the ventila-<br>tor. |  |
|                                                                                                    | In normal operation, the Ven-<br>tilator is switched On imme-<br>diately after pressing the<br>START button.                                                                |  |
|                                                                                                    | The ventilator must stay on for the complete time of the drying cycle.                                                                                                    |  |
| 2. Check if there is sufficient<br>airflow. Check if the Dryer is a<br>closed box. (Lint filter Door,<br>mechanical panels must be<br>present and closed properly). | When the Dryer is not a<br>closed box, air will escape<br>and the airflow will not be<br>sufficient to switch the Air-<br>flow Switch.                                      |  |
|                                                                                                    | Make sure that there is no loss of Airflow.                                                                                                    |  |
|                                                                                                    | Example: close the Lint Fil-<br>ter Door properly.                                                                                                    |  |
| 3. Check if the switch and metal plate and airflow detection system is still functional.                                                                            | If the airflow detection system<br>or the switch is out of order, it<br>must be repaired or replaced.                                                                       |  |
| 4. Check the continuity of the wiring                                                                                                    | If the wiring is not continuous, repair the wiring.                                                                                                    |  |
| 5. Check the input signal by<br>monitoring the state at the<br>Service menu.                                                                                        | If the input is not functional<br>anymore, replace the control<br>board.                                                                                                    |  |

Table 24

#### Failure 10: Airflow Switch Closed

Failure 10 occurs at the start of the drying cycle. Before the ventilator is switched On, the Airflow switch must be open. If the flow detection system is out of order, and the switch is closed, an error message will be displayed.

(Failure 10 occurs only in standby mode) (NO contact).

The Airflow Switch has a safety function and it must not be obstructed.

A skilled and experienced technician must examine the dryer system before the machine is put in operation again.

| Diagnosing Failure 10                                                        |                                                                                                    |  |
|------------------------------------------------------------------------------|----------------------------------------------------------------------------------------------------|--|
| 1. Check if the airflow detec-<br>tion system is still functional.           | If the airflow detection system<br>or the switch is out of order, it<br>must be repaired or replaced. |  |
| 2. Check if the ventilator is switched On immediately after pressing start.  | Check the contactor, wiring<br>and the ventilator command<br>signal.                                  |  |
| 3. Check the continuity of the wiring.                                       | If the wiring is not continuous, repair the wiring.                                                   |  |
| 4. Check that the ventilator is switched Off at the end of the drying cycle. | If the contactor is not correctly functioning, replace the con-<br>tactor.                            |  |
| 5. Check the input signal by monitoring the state at the Service menu.       | If the input is not functional<br>anymore, replace the control<br>board.                              |  |

Table 25

#### Failure 11: Fault Cool down

Failure 11 occurs when the temperature does not decrease when the Cooldown sequence is in progress. (No cooldown at all after 15 minutes at cool down sequence for temperature above  $122^{\circ}F$  [50°C]).

A skilled and experienced technician must examine the heating and air outlet system before the machine is put in operation again.

| Diagnosing Failure 11                                       |                                                                                                    |
|-------------------------------------------------------------|----------------------------------------------------------------------------------------------------|
| 1. Check if the heating sys-<br>tem is switched Off.        | If no temperature ramp has<br>been programmed for the<br>cool down sequence, the<br>heating system must be<br>switched Off.<br>Check the contactor (valve),<br>wiring, and the ventilator<br>command signal. |
| 2. Check if the temperature sensor is functional.           | If the temperature sensor is<br>not measuring correctly, re-<br>place the temperature sensor.                                                                                                    |
| 3. Check the output relay that controls the heating system. | If the output relay is not<br>functional, replace the pro-<br>grammer board.                                                                                                    |

Table 26

#### Failure 12: No Reheating

Failure 12 occurs at a heating (cooldown with ramp) sequence when the heating is not switched On again at the temperature

Г

control process when the lowest temperature hysteresis value is reached.

A skilled and experienced technician must examine the heating and air outlet system before the machine is put in operation again.

| Diagnosing Failure 12                                                                                       |                                                                                                    |
|----------------------------------------------------------------------------------------------------|----------------------------------------------------------------------------------------------------|
| 1. Check if there is no inter-<br>ruption of the electrical power,<br>gas or steam heating power<br>supply. | The machine will not heat<br>when there is no energy supply<br>for the heating system. Avoid<br>interruptions of the energy<br>supply. |
| 2. Check if the heating system is functional.                                                               | If the heating system fails to<br>work, repair or replace the<br>heating system.                                                       |
| 3. Check the heating contactor (valve).                                                                     | If the heating contactor (valve)<br>is not functional, repair or re-<br>place the component.                                           |
| 4. Check the continuity of the wiring.                                                                      | If the wiring is not continuous: repair the wiring.                                                                                    |
| 5. Check if the temperature sensor is functional.                                                           | If the temperature sensor is not<br>measuring correctly, replace<br>the temperature sensor.                                            |
| 6. Check the output relay that controls the heating system.                                                 | If the output relay is not func-<br>tional, replace the control<br>board.                                                              |

Table 27

#### Failure 13: No Heating

Failure 13 occurs when the heating system is not functional at start up. (No temperature raise of 41°F [5°C] in 30 minutes after start drying cycle.)

A skilled and experienced technician must examine the heating and air outlet system before the machine is put in operation again.

| Diagnosing Failure 13                                                                                       |                                                                                                    |
|----------------------------------------------------------------------------------------------------|----------------------------------------------------------------------------------------------------|
| 1. Check if there is no inter-<br>ruption of the electrical power,<br>gas or steam heating power<br>supply. | The machine will not heat<br>when there is no energy supply<br>for the heating system. Avoid<br>interruptions of the energy<br>supply. |
| 2. Check if the heating system is functional.                                                               | If the heating system fails to<br>work, repair or replace the<br>heating system.                                                       |
| 3. Check the heating contactor (valve).                                                                     | If the heating contactor (valve)<br>is not functional, repair or re-<br>place the component.                                           |

Table 28 continues...

| Diag | nosino | a Failure | 13 |
|------|--------|-----------|----|

| 4. Check the continuity of the wiring.                      | If the wiring is not continuous, repair the wiring.                                         |
|-------------------------------------------------------------|---------------------------------------------------------------------------------------------|
| 5. Check if the temperature sensor is functional.           | If the temperature sensor is not<br>measuring correctly, replace<br>the temperature sensor. |
| 6. Check the output relay that controls the heating system. | If the output relay is not func-<br>tional, replace the control<br>board.                   |

Table 28

#### Failure 14: Heat time

Г

Failure 14 occurs when after X minutes the target temperature is not reached.

The alarm time X can be set in the initialisation menu. (For setting 99, no Error message 14 will occur) The information serves as an indication of reduced heating power.

| Diagnosing Failure 14                                                                                      |                                                                                                    |  |
|----------------------------------------------------------------------------------------------------|----------------------------------------------------------------------------------------------------|--|
| 1. Check if there is no inter-<br>ruption of the electrical power,<br>gas or steam heating power<br>supply | The machine will not heat<br>when there is no energy supply<br>for the heating system. Avoid<br>interruptions of the energy<br>supply. |  |
| 2. Check the heating system.                                                                               | If the heating system fails to<br>work, repair or replace the<br>heating system.                                                       |  |
| 3. Check the heating contactor (valve)                                                                     | If the heating contactor (valve)<br>is not functional repair or re-<br>place the component.                                            |  |
| 4. Check the continuity of the wiring.                                                                     | If the wiring is not continuous, repair the wiring                                                                                     |  |
| 5. Check if the temperature sensor is functional.                                                          | If the temperature sensor is not<br>measuring correctly, replace<br>the temperature sensor.                                            |  |
| 6. Check the output relay that controls the heating system.                                                | If the output relay is not func-<br>tional, replace the control<br>board.                                                              |  |

Table 29

### Failure 15: Too Hot

Failure 15 occurs when the actual heating temperature goes 59°F [15°C] above the target temperature at the drying process.

A skilled and experienced technician must examine the heating and air outlet system before the machine is put in operation again.

| Diagnosing Failure 15                                                        |                                                                                              |
|------------------------------------------------------------------------------|----------------------------------------------------------------------------------------------|
| 1. Check the air outlet system.                                              | If the airflow is not sufficient,<br>adjust the air outlet system.                           |
| 2. Check the temperature sensor.                                             | If the temperature sensor is not<br>measuring correctly, replace<br>the temperature sensor.  |
| 3. Check the heating system.                                                 | If the heating system is bro-<br>ken, repair or replace the heat-<br>ing system.             |
| 4. Check the heating contactor (valve).                                      | If the heating contactor (valve)<br>is not functional, repair or re-<br>place the component. |
| 5. Check the wiring.                                                         | If the wiring is damaged, re-<br>pair the wiring.                                            |
| 6. Check the output relay that controls the heating system.                  | If the output relay is not func-<br>tional, replace the control<br>board.                    |
| 7. Check the input Signal by<br>monitoring the state at the<br>Service menu. | If the input is not functional, replace the control board.                                   |

Table 30

### Failure 18: Too Hot Safety

Failure 18 occurs when the actual heating temperature rises above safety temperature 185°F [85°C] while the machine is waiting to be started (not running).

A skilled and experienced technician must examine the heating and air outlet system before the machine is put in operation again.

## WARNING

#### IF FAILURE 18 OCCURS WE CAN EXPECT THERE IS RISK OF BURN AND NECESSARY ACTIONS MUST BE TAKEN TO REDUCE TEMPERATURE.

C139

Г

| Diagnosing Failure 18            |                                                                                             |
|----------------------------------|---------------------------------------------------------------------------------------------|
| 1. Check the air outlet system.  | If the airflow is not sufficient, adjust the air outlet system.                             |
| 2. Check the temperature sensor. | If the temperature sensor is not<br>measuring correctly, replace<br>the temperature sensor. |

Table 31 continues...

| Diagnosing Failure 18                                                        |                                                                                              |  |
|------------------------------------------------------------------------------|----------------------------------------------------------------------------------------------|--|
| 3. Check the heating system.                                                 | If the heating system is bro-<br>ken, repair or replace the heat-<br>ing system.             |  |
| 4. Check the heating contactor (valve).                                      | If the heating contactor (valve)<br>is not functional, repair or re-<br>place the component. |  |
| 5. Check the wiring.                                                         | If the wiring is damaged, re-<br>pair the wiring.                                            |  |
| 6. Check the output relay that controls the heating system.                  | If the output relay is not func-<br>tional, replace the control<br>board.                    |  |
| 7. Check the input Signal by<br>monitoring the state at the<br>Service menu. | If the input is not functional<br>anymore, replace the control<br>board.                     |  |

Table 31

### Failure 19: Defective Temperature Sensor 1

Failure 19 occurs when the temperature sensor (located at the air outlet) is broken . The fault is only displayed when the machine is in standby mode and no program is active.

The fault can only be erased by switching off and on the power. If the fault is still present after switching on the power fault message 19 will be generated again.

A skilled and experienced technician must examine the heating and air outlet system before the machine is put in operation again.

| Diagnosing Failure 19                                                  |                                                                                                    |  |
|------------------------------------------------------------------------|----------------------------------------------------------------------------------------------------|--|
| 1. Check if the temperature sensor is connected on the PCB Board.      | The Female connector must be<br>connected with the Male con-<br>nector T1 of the PCB board.                                                   |  |
| 2. Check the temperature sensor.                                       | If the temperature sensor is<br>broken, replace the tempera-<br>ture sensor.                                                                  |  |
| 3. Measure the resistance of the sensor.                               | If the resistance is not OK, re-<br>place the temperature sensor.                                                                             |  |
| 4. Check if the earth wire is at the middle position of the connector. | If the earth wire is not at the<br>middle position, put the earth<br>wire in the middle position of<br>connector T1.                          |  |
| 5. If the fault is persistent.                                         | Replace the electronic board.<br>Be sure the problem is related<br>to the electronic board and not<br>to a defective temperature sen-<br>sor. |  |

Table 32

### Failure 20: Defective Temperature Sensor 2

Failure 20 occurs when the temperature sensor (located at the heater) is broken. The fault is only displayed when the machine is in standby mode and no program is active.

The fault can only be erased by switching off and on the power. If the fault is still present after switching on the powe, fault message 20 will be generated again.

A skilled and experienced technician must examine the heating and air outlet system before the machine is put in operation again.

| Diagnosing Failure 20                                                   |                                                                                                    |  |
|-------------------------------------------------------------------------|----------------------------------------------------------------------------------------------------|--|
| 1. Check if the temperature<br>sensor is connected on the<br>PCB Board. | The Female connector must be<br>connected with the Male con-<br>nector T2 of the PCB board.                                                   |  |
| 2. Check the temperature sensor.                                        | If the temperature sensor is<br>broken, replace the tempera-<br>ture sensor.                                                                  |  |
| 3. Measure the resistance of the sensor.                                | If the resistance is not OK, re-<br>place the temperature sensor.                                                                             |  |
| 4. Check if the earth wire is at the middle position of the connector.  | If the earth wire is not at the middle position, put the earth wire in the middle position of connector T2.                                   |  |
| 5. If the fault is persistent.                                          | Replace the electronic board.<br>Be sure the problem is related<br>to the electronic board and not<br>to a defective temperature sen-<br>sor. |  |

Table 33

## Failure 22: Ignition Error at Start-up (GAS HEATING ONLY)

Failure 22 occurs when the heating system has a problem to switch on the fire at start up.

If the problem is still persistent after 3 automatic resets, error message 22 is generated.

The gas ignition system closes contactor KA3 (input 4 High) to inform the dryer computer that the gas ignition system failed to switch on the fire.

Then the ignition system is reset by the dryer computer by switching on the reset signal gas ignition system (contactor KA2).

A skilled and experienced technician must examine the heating and air outlet system before the machine is put in operation again.

| Diagnosing | Failure 22 |
|------------|------------|
|------------|------------|

| 1. Check the gas supply.                                                 | Without gas supply, the heater<br>can not function. Right Gas<br>supply and pressure must be<br>available. |
|--------------------------------------------------------------------------|----------------------------------------------------------------------------------------------------|
| 2. Check the heating system.                                             | If the heating system is bro-<br>ken, repair replace the heating<br>system.                                |
| 3. Check the gas ignition system.                                        | If the gas ignition system is<br>not functional, replace the gas<br>ignition system.                       |
| 4. Check the heating contactor.                                          | If a heating contactor is not functional, replace the component.                                           |
| 5. Check contactor KA3 (Igni-<br>tion Error).                            | If the contactor KA3 is not functional, replace the component.                                             |
| 6. Check the wiring.                                                     | If the wiring is damaged, re-<br>pair the wiring.                                                          |
| 7. Check the output relays that control the heating system.              | If an output relay is not func-<br>tional, replace the control<br>board.                                   |
| 8. Check the electrical Input<br>Ignition Error at the control<br>board. | If the input of the control<br>board is not functional any-<br>more, replace the control<br>board.         |

Table 34

## Failure 23: Ignition Error After Start-up (Run) (GAS HEATING ONLY)

Failure 23 occurs when the heating system has a problem to switch on the fire when the dryer tries to restart the gas heating system. (While the dry cycle is running).

If the problem continues after 3 automatic resets, the operator is invited to restart the system.

If the action of the operator is not successful, error message 23 is generated.

The gas ignition system closes contactor KA3 (input 4 High) to inform the dryer computer that the gas ignition system failed to switch on the fire.

Then the ignition system is reset by the dryer computer by switching on the reset signal gas ignition system (contactor KA2).

A skilled and experienced technician must examine the heating and air outlet system before the machine is put in operation again.

| Diagnosing Failure 23                                                    |                                                                                                    |  |
|--------------------------------------------------------------------------|----------------------------------------------------------------------------------------------------|--|
| 1. Check the gas supply.                                                 | Without gas supply, the heater<br>can not function. Right Gas<br>supply and pressure must be<br>available. |  |
| 2. Check the heating system.                                             | If the heating system is bro-<br>ken, repair replace the heating<br>system.                                |  |
| 3. Check the gas ignition system.                                        | If the gas ignition system is<br>not functional, replace the gas<br>ignition system.                       |  |
| 4. Check the heating contactor.                                          | If a heating contactor is not functional, replace the component.                                           |  |
| 5. Check contactor KA3 (Igni-<br>tion Error).                            | If the contactor KA3 is not functional, replace the component.                                             |  |
| 6. Check the wiring.                                                     | If the wiring is damaged, re-<br>pair the wiring.                                                          |  |
| 7. Check the output relays that control the heating system.              | If an output relay is not func-<br>tional, replace the control<br>board.                                   |  |
| 8. Check the electrical Input<br>Ignition Error at the control<br>board. | If the input of the control<br>board is not functional, replace<br>the control board.                      |  |

Table 35

## Failure 24: Ignition Error Failure (GAS HEATING ONLY)

Failure 24 occurs after 3 attempts when the Gas Ignition system fails to be reset.

Cause: Input Signal Ignition Error Failure stays high (Input 4) after 3 attempts of dryer computer to reset gas ignition system (contactor KA2). This is to be considered a major hardware failure.

A skilled and experienced technician must examine the heating and air outlet system before the machine is put in operation again.

| Diagnosing Failure 24                  |                                                                                |
|----------------------------------------|--------------------------------------------------------------------------------|
| 1. Check the gas ignition sys-<br>tem. | If the gas ignition system is<br>broken, replace the gas igni-<br>tion system. |
| 2. Check the wiring.                   | If the wiring is damaged, re-<br>pair the wiring.                              |

Table 36 continues...

| Diag | nosina | Failure | 24 |
|------|--------|---------|----|

| 3. Check contactor KA3 (Igni-<br>tion Error). | If the contactor KA3 is not functional, replace the component. |
|-----------------------------------------------|----------------------------------------------------------------|
| 4. Check the electrical Input                 | If the input of the control                                    |
| Ignition Error at the control                 | board is not functional, replace                               |
| board.                                        | the control board.                                             |

Table 36

## Failure 25: No Humidity Sensor (HUMIDITY CONTROL ONLY)

Failure 25 occurs when the humidity sensor does not give an analog electrical output signal to the dryer computer.

Example: connector not connected to dryer computer.

(At the "Configuration" menu you can switch off/on the Humidity Control function).

# NOTE: The humidity sensor needs 1 minute after switching on the power supply dryer to stabilize the analog output signal.

Failure 25 can occur when the dryer is running without linens inside. This should not be considered as a system failure. Check correct dryer operation with a normal amount of wet linen.

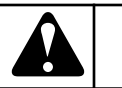

## WARNING

THE HUMIDITY CONTROL SYSTEM IS NOT MADE TO RUN WITHOUT LOAD OR WITH A VERY SMALL LOAD. THE SYSTEM CAN ONLY FUNCTION IN A NORMAL WAY WHEN THERE IS SUFFICIANT EVAP-ORATION TO BE MEASURED BY THE AIR HUMIDITY SENSOR.

**Diagnosing Failure 25** 

C133

| 1. Check if the humidity sen-<br>sor is connected to the dryer<br>computer. | If the humidity sensor is not<br>connected to the dryer comput-<br>er, connect the sensor.         |
|-----------------------------------------------------------------------------|----------------------------------------------------------------------------------------------------|
| 2. Check the wiring.                                                        | If the wiring is damaged, re-<br>pair the wiring.                                                  |
| 3. Check the supply voltage humidity sensor.                                | If there is no, or wrong supply<br>voltage, replace the dryer com-<br>puter.                       |
| 4. Check the humidity sensor and amplifier.                                 | If the humidity sensor or am-<br>plifier is damaged, replace the<br>humidity sensor and amplifier. |

| Diagnosing Failure 25                                                                                                 |                                                                                                    |
|----------------------------------------------------------------------------------------------------|----------------------------------------------------------------------------------------------------|
| <ul><li>5. Check the analog input signal.</li><li>(Inputs can be checked, one by one, in the Service menu).</li></ul> | If for Analogue value 3, the<br>value at the Analog input<br>menu = "0" then the analog<br>input signal is missing.<br>If the input of the controller<br>board is not functional, re-<br>place the controller board.<br>(first check previous items) |

Table 37

## Failure 26: No Humidity Sensor Cap (HUMIDITY CONTROL ONLY)

Failure 26 occurs when the dust cap at the humidity sensor is missing.

When the dust cap is missing, due to the influence of the air flow in the dryer, the sensor will measure a too big value which is out of range at normal operation.

(At the "Configuration" menu you can switch off/on the Humidity Control function).

#### NOTE: The humidity sensor needs 1 minute after switching on the power supply dryer to stabilize the analog output signal.

|        | WARNING                              |
|--------|--------------------------------------|
| IF THE | DRYER IS EXECUTED WITH AIR HUMIDITY  |
| SENS(  | OR, THE DRYER CAN ONLY OPERATE COR-  |
| RECTL  | LY IF THE DUST CAP IS MOUNTED ON THE |
| AIR HU | JMIDITY SENSOR.                      |

C141

### Failure 27: No Humidity Reduction

Failure 27 occurs when the humidity value does not decrease within 60 minutes when the drying sequence is in progress. (Maximum drying time by humidity control is set default on 60 minutes.)

#### Failure 28: Lint Filter

Failure 28 occurs when the Lint Filter Door has not been opened for 40 succeeding cycles.

Check value of the Lint Filter Door Cycle Counter at the Running State-Service menu. (Special function button)

| Diagnosing Failure 28                                                                   |                                                                                                    |
|-----------------------------------------------------------------------------------------|----------------------------------------------------------------------------------------------------|
| 1. The Lint Filter must be cleaned every day.                                           | If the Lint Filter has not been<br>cleaned for 40 days, open the<br>Lint Door and clean the Filter.<br>Close the door again. The Lint<br>Filter Door Cycle will be reset. |
| 2. Check if the Lint Filter<br>Door Cycle Counter is reset by<br>opening the Lint Door. | If the Lint Filter Door Switch<br>is broken, replace the Lint Fil-<br>ter Door Switch. (Normal<br>Closed Contact.)                                                        |
| 3. Check if the Lint Filter<br>Door Cycle Counter is reset by<br>opening the Lint Door. | If the wiring is broken, repair<br>the wiring.                                                                                                    |
| 4. Check if the Lint Filter<br>Door Cycle Counter is reset by<br>opening the Lint Door. | If the input of the control<br>board is not correctly function-<br>ing, replace the control board.                                                                        |

Table 38

### Failure 29: Timeout Cooldown

Failure 29 occurs when the Cooldown temperature is not reached in max. allowed time (120 minutes) (Temperature selected at Cooldown sequence)

A skilled and experienced technician must examine the heating and air outlet system before the machine is put in operation again.

| Diagnosing Failure 29                                                        |                                                                                             |
|------------------------------------------------------------------------------|---------------------------------------------------------------------------------------------|
| 1. Check the air outlet system.                                              | If the air flow is not sufficient, adjust the air outlet system.                            |
| 2. Check the temperature sensor.                                             | If the temperature sensor is not<br>measuring correctly, replace<br>the temperature sensor. |
| 3. Check the heating system.                                                 | If the heating system is bro-<br>ken, repair or replace the heat-<br>ing system.            |
| 4. Check the heating contactor (valve)                                       | If the heating contactor (valve)<br>is not functional repair or re-<br>place the component. |
| 5. Check the wiring.                                                         | If the wiring is damaged, re-<br>pair the wiring.                                           |
| 6. Check the output relay that controls the heating system.                  | If the output relay is not func-<br>tional, replace the control<br>board.                   |
| 7. Check the input Signal by<br>monitoring the state at the<br>Service menu. | If the input is not functional<br>anymore, replace the control<br>board.                    |

### Failure 35: Wrong Software Version

When a total new software that isn't downward compatible with previous software versions is loaded, then the software will detect that the old and new softwares are not compatible. You have to reconfigure the FULL CONTROL Dryer Computer. Refer to Initializing the machine.

# WARNING

#### ALL THE CUSTOM SETTINGS WILL BE ERASED IN THE CONTROL DRYER COMPUTER BY LOADING THE FACTORY SETTINGS.

C142

After reinitialization of the FULL CONTROL Dryer Computer, fault 35 can only be erased by switching the power Off/On.

### Failure 37: Too Hot Safety

Failure 37 occurs when the actual heating temperature rises above safety temperature 185°F [85°C] while the machine is running.

(24kg / 53lb / 33 L & 35kg / 77lb / 46 L ELECTRICAL HEAT-ING ONLY : 212°F [100°C])

If at the end of the drying cycle, the temperature is above 185°F [85°C] (212°F [100°C]), the dryer will go on with the cool down sequence for 30 minutes (or until temperature below 149°F [65°C] or until open door).

The display will show "Hot", indicating something is wrong.

Check Safety Thermostats ST1 & ST2 as they should switch off the heating system and prevent high temperatures.

(Refer to Monitoring Temperature Values).

A skilled and experienced technician must examine the heating and air outlet system before the machine is put in operation again.

## WARNING

#### **IF FAILURE 37 OCCURS WE CAN EXPECT THERE IS RISK OF BURN AND NECESSARY ACTIONS MUST** BE TAKEN TO REDUCE TEMPERATURE.

C143

| Diagnosing Failure 37 |                                 | g Failure 37                                                    |
|-----------------------|---------------------------------|-----------------------------------------------------------------|
|                       | 1. Check the air outlet system. | If the airflow is not sufficient, adjust the air outlet system. |

Table 40 continues...

| Diagnosing Failure 37            |                                                                                             |
|----------------------------------|---------------------------------------------------------------------------------------------|
| 2. Check the temperature sensor. | If the temperature sensor is not<br>measuring correctly, replace<br>the temperature sensor. |
| 3. Check the heating system.     | If the heating system is bro-<br>ken, repair or replace the heat-                           |

|                                                                        | ing system.                                                                                  |
|------------------------------------------------------------------------|----------------------------------------------------------------------------------------------|
| 4. Check the heating contactor (valve).                                | If the heating contactor (valve)<br>is not functional, repair or re-<br>place the component. |
| 5. Check the wiring.                                                   | If the wiring is damaged, re-<br>pair the wiring.                                            |
| 6. Check the Safety Thermo-<br>stats ST1 & ST2.                        | The Safety Thermostats should<br>go open before failure 37 is<br>generated.                  |
| 7. Check the output relay that controls the heating system.            | If the output relay is not func-<br>tional, replace the control<br>board.                    |
| 8. Check the input Signal by monitoring the state at the Service menu. | If the input is not functional, replace the control board.                                   |

Table 40

### Failure 41: Service Due

Service Due Err message is an indication that there must be a maintenance intervention.

Consult the Installation - Maintenance manual about the kind of the intervention that is required.

Err message 41 is just for informational purposes and the machine can still be operated, but to get rid of the Err message, a reset of the cycle counter is required.

(At the Initialization menu, the Service Interval Count can be adjusted.)

» Go to the "Reset Cycle Counter" menu item in the Service Menu.

Select Yes to reset the cycle counter.

» Press the SERVICE-STATE button and select the corresponding screen to inspect the number of cycles that have been accumulated (service due).

#### Failure 42: Inverter error

Failure occurs if safety output of frequency inverter get opened during cycle.

| Diagnosing Failure 42                      |                                                           |
|--------------------------------------------|-----------------------------------------------------------|
| 1. Check wires connection to the inverter. | Repair wiring, if there is any issue.                     |
| 2. Check inverter internal errors.         | Follow inverter manual to check internal inverter errors. |

#### Failure 50: Wifi communication lost

Failure occurs if communication between control unit and wifi module is not functional.

#### **Diagnosing Failure 50**

| 1. Check that wifi module is installed in machine.                           | If not, then deactivate item CC in L-menu                     |
|------------------------------------------------------------------------------|---------------------------------------------------------------|
| 2. Check wires and USB con-<br>verter between control and wi-<br>fi module   | If the wiring is not continuous:<br>repair the wiring         |
| 3.Check that SD card is correctly installed in Wifi module                   | Insert CD card correctly                                      |
| 4. Check supply of wifi mod-<br>ule. Green LED must be ON<br>on wifi module. | If supply LED is not ON then<br>replace supply or wifi module |

#### Failure 95: Watch Dog

If the watch dog has been activated, message 95 is logged in the Error log register. If this occurs often, ask the help of a technician.

#### Failure 150-165: Memory Errors

If a memory error occurs, then something is wrong with the EE-PROM.

Try to reload the Programs. Check for source of electrical "noise".

#### Failure 170-199: Sofware Errors

Software errors must never occur, if a software error message occurs, inform the manufacturer.

## **Humidity Control - Troubleshooting**

The analogue value humidity sensor can be watched while drying the linen. This can be helpful for diagnostic purposes.

While dryer is running, programming switch in Program mode, press Status Button and Humidity Button and the analogue value humidity sensor is shown.

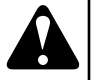

### WARNING

THE HUMIDITY CONTROL SYSTEM IS NOT MADE TO RUN WITHOUT LOAD OR WITH A VERY SMALL LOAD. THE SYSTEM CAN ONLY FUNCTION IN A NORMAL WAY WHEN THERE IS SUFFICIANT EVAP-ORATION TO BE MEASURED BY THE AIR HUMIDITY SENSOR.

C133

## WARNING

CHECK CORRECT DRYER OPERATION WITH A NORMAL AMOUNT OF WET LINEN.

C178

#### Troubleshooting problems with Humidity Control:

Operation with a small load of laundry

The humidity control system is not designed for operation without any load, or with a very small load. It is advisable to set the maximum dry time after which the drying operation will be terminated

• (Refer to chapter Programming the drying part).

Check dust filter cap

When humidity control does not work, check if the dust filter cap is missing. The dust filter cap is a white cover that must not be removed from the sensor device. The dust filter cap allows air to pass.

Check door lock system

When the dryer door is not completely closed, air from the room is sucked in the dryer. This causes a wrong air humidity measurement. Make sure the dryer can only run when the door is in the closed (locked) position. (When door is still 10 mm open, it should not be possible to start a dryer program.)

#### Check heating and airflow

The air humidity measurement can only function when there is sufficient water evaporation from the linen. Evaporation can only happen when the, air and indirectly the linen is sufficiently heated. If the dryer has to run with reduced heating power, the airflow must be sufficiently reduced so there is still evaporation.

#### Example:

- There is in sufficient Electrical Current available at the building.
- The dryer works with only 50% of it's electrical heating power.
- The airflow must be sufficiently reduced so there is still enough evaporation inside the dryer to allow optimal humidity control.

#### Troubleshooting

Check final drying temperature

At a normal drying process, the outlet air temperature reaches the programmed target value when the linen gets dry. For a correct drying process: when humidity control stops the dryer, the dryer must have reached, before the end of the drying cycle, the programmed target temperature value. If this is not the case, probably there will not have occured sufficient evaporation at the drying process because of reduced heating power. And the air humidity measurement will not have been accurate to allow optimal humidity control.

#### Linen must be sorted

A mixture of linen in the dryer can not result in an equal drying result. It is a good practice that the same kind of linen is sorted and dryed together, (Coton, Synthetic). In case of Humidity Control, a mixture of all kinds of linen will not give a good overall drying result.

#### Thin - Thick Fabrics

Thick fabrics, like jeans or trousers, need a long drying time. Dryer program will stop when fabrics are mostly dry, but inside pockets will still feel damp. In case of thin fabrics, where the linen is sewed together there may be damp spots. Humidity Control stops the dryer when the linen is dry, based on the measured air humidity.

#### Correct Load in Drum

Some fabrics need more space in dryer than others. It is important to choose the right size of dryer to obtain a good airflow.

• If there is more linen in the drum, the airflow will be restricted and the linen will not be dried evenly.

## **Service information**

### General

WARNING

PROFESSIONAL REPAIRS IN ELECTRO INSTALLA-TION CAN BE CARRIED OUT ONLY BY SERVICE OR-GANIZATION WITH PERMISSION GIVEN BY PRO-DUCER / SUPPLIER.

IN CASE OF ANY MAINTENANCE OR REPAIR DIS-CONNECT THE MACHINE FROM SOURCE OF ENER-GY AND WAIT UNTIL THE MACHINE COOLS DOWN.

PLEASE FOLLOW ALL INSTRUCTIONS IN THE MAN-UALS AND THE LABELS AS WELL AS VALID BASIC SECURITY LAWS IN ORDER TO PREVENT BURNS AND SCALDS AND INJURIES CAUSED BY ELEC-TRICITY, HEATING POWER SUPPLY, MECHANICAL MOVING PARTS.

C145

## Maintenance

Remove dirt from the keyboard by a damp cloth after disconnection from the power supply.

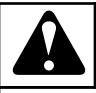

## WARNING

Do not use aggresive soaps, caustic chemicals, gasoline or other petrochemical substances which can damage the keyboard.

C082

Follow the instructions from the installation-maintenance manual.

## Information for Service

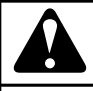

## WARNING

Every circuit board has a sticker placed on the eprom, which specifies the version and the date of the software. This data along with the machine serial no., order code must be given in all correspondence or inquiries to the manufacturer.

C085

XXX-VVV

XXX = (Software for the FULL CONTROL dryer computer)

VVV = Version

## Programmer Circuit Board

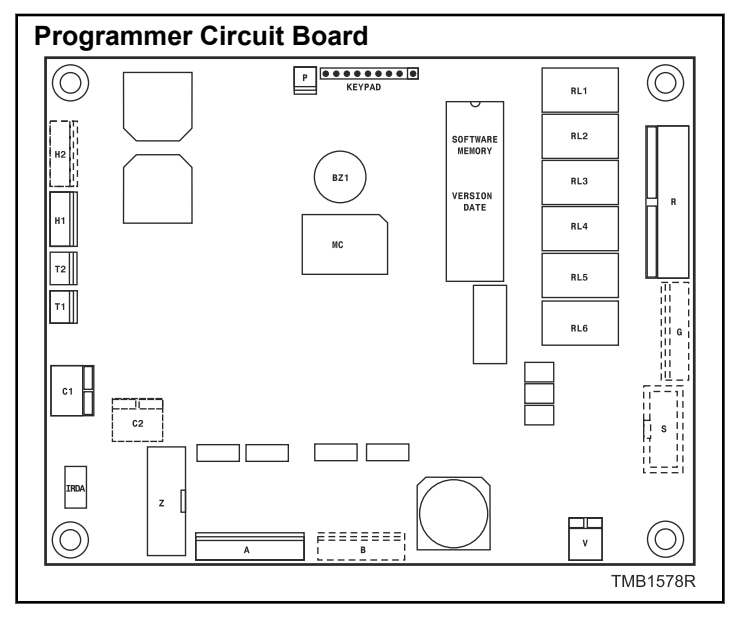

Figure 4

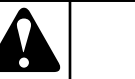

## WARNING

Connection to the wrong voltage supply may cause serious bodily injury as well as damage to the electronic parts and to the wasching machine itself.

C083

- Voltage : 200-240 Vac, 50/60 Hz
- Power : max 16 VA
- Memory :
  - EPROM (contains the software)
  - EEPROM (contains the customized programs)
- Outputs : 6 relays
- Serial interface : RS485 (2 wire) networking between dryer computer and external device (PC Computer)
- Display : LCD display

## Instructions for Replacing the Electronic Board and Keypad

- Switch off the main power supply.
- Open the front plate of the dryer.
- Turn the control board assembly holder to the front.
- Remove the connectors from the control board.
- Remove the combination keyboard electronic timer by the rear side of the fascia panel.

#### Service information

- Put the new combination keyboard electronic timer into the machine and tighten the screws.
- Reconnect all the connectors.
- Turn the control board assembly holder back to its original position.
- Close the front plate of the dryer.
- Now you can Switch On the power supply.
- The display should illuminate.

## WARNING

MAKE SURE THAT YOU DON'T DAMAGE THE FLEX CABLE OF THE KEYPAD WHEN YOU PUT THE CON-TROL DRYER COMPUTER BACK INTO THE MA-CHINE.

C147

## Instructions for Installing New Software

# **FX**

- Switch off the main power.
- Open the front plate of the dryer.
- Turn the control board assembly holder to the front until you have access to the control board.
- The EPROM with the implemented software is the only IC on the logic board that can be removed.
- Take the EPROM out of the IC-holder (by a dedicated tool) and replace it by a new one.
- Make sure that you put the new chip at the right position. See picture.
- Turn the control board assembly holder back to its original position.
- Close the cover plate of the dryer.
- Switch on the main power.
- The display should illuminate.
- If the software is compatible with the previous software: the new software can be used without reinitialization.
- You have to clear all the error messages in the Service-menu, if you want to make a correct inspection of the functioning of the new installed software.
- If the software is not 100% compatible with the previous software version:
  - The new software will generate a diagnostic message 35. When fault message 35 occurs, you have to reset the settings of the configuration and initialization menu.
  - This can be easily done by Selecting Reset Factory Settings in the Configuration Menu.
    - » This is explained in Chapter: Basic Description of Controls.
  - All the Custom Settings will be lost.

- Go through the Menu items of the Configuration and Initialization Menu one by one to ensure that all the settings do correspond with the ones you prefer.
- Switch the power Off/On.
- Now the FULL CONTROL Dryer computer is ready to start a new cycle.